# brother

# Button Manager V2 Manual do Utilizador

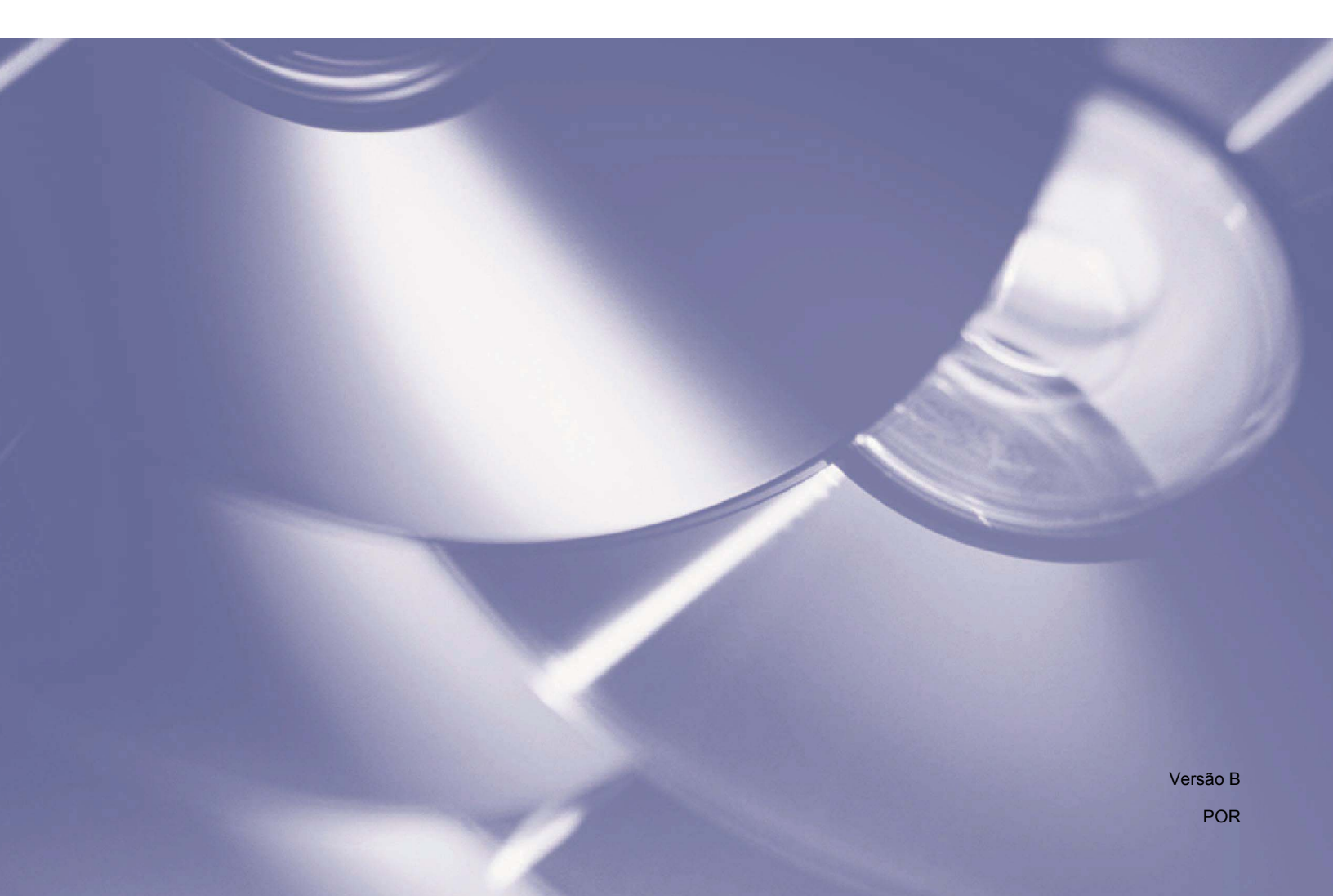

# Direitos de autor

© 2015 Brother Industries, Ltd. Todos os direitos reservados.

As informações contidas neste documento estão sujeitas a alteração sem aviso prévio. O software descrito neste documento é fornecido sob um acordo de licença. O software apenas pode ser utilizado ou copiado em conformidade com os termos desse acordo. Nenhuma parte desta publicação pode ser reproduzida sob qualquer forma ou através de qualquer meio sem o prévio consentimento por escrito da Brother Industries, Ltd.

# Marcas comerciais

BROTHER é uma marca comercial ou uma marca registada da Brother Industries, Ltd.

As funcionalidades opcionais de reconhecimento ótico de carateres (OCR) são fornecidas pela Nuance Communications, Inc. Microsoft, Windows, SharePoint e Paint são marcas registadas da Microsoft Corporation.

Outros nomes e produtos mencionados neste documento podem ser marcas comerciais ou marcas registadas das respetivas empresas proprietárias.

# NOTA -

- O Button Manager V2 apenas está disponível para utilizadores do Windows<sup>®</sup>.
- Para utilizadores do modelo PDS-5000/5000F/6000F: este manual utiliza imagens de ecrãs do modelo PDS-6000, salvo se indicado em contrário.

# Índice

| 1 | Síntese do produto                                       | 1                                                                                                    |
|---|----------------------------------------------------------|----------------------------------------------------------------------------------------------------|
|   | Caraterísticas do Button Manager V2                      | 1                                                                                                    |
| 2 | Instalação                                               | 2                                                                                                    |
|   | Utilizar o assistente para instalar o Button Manager V2  | 2                                                                                                    |
| 3 | Começar a digitalizar                                    | 4                                                                                                    |
|   | Iniciar o Button Manager V2<br>Sair do Button Manager V2 | 4<br>7                                                                                                   |
| 4 | Funções e tarefas predefinidas                           | 8                                                                                                    |
| 5 | Configuração do painel de botões                         | 10                                                                                                    |
|   | Alterar as propriedades dos botões de digitalização      | 10<br>12<br>17<br>20<br>22<br>24<br>26<br>26<br>26<br>26<br>27<br>28<br>30<br>31<br>34<br>34<br>36<br>39 |
| 6 | Utilizar o menu de opções                                | 42                                                                                                    |
|   | Configurações<br>Outros                                  | 43                                                                                                    |

# 7 Funções avançadas

| Criar novos perfis                                                            | 48 |
|-------------------------------------------------------------------------------|----|
| Abrir a sua imagem digitalizada numa aplicação de software                    | 50 |
| Converter e abrir o seu texto digitalizado numa aplicação de software         | 51 |
| Guardar as suas imagens como ficheiros PDF pesquisáveis                       | 52 |
| "Arrastar e largar" para guardar o seu ficheiro num botão do painel de botões | 53 |
|                                                                               |    |

# 8 Resolução de problemas

Síntese do produto

O **Button Manager V2** fornece-lhe uma forma fácil de digitalizar o seu documento e enviar em seguida a imagem digitalizada para o destino ou a aplicação de software que escolher. Pode designar até nove destinos diferentes para executar as suas tarefas frequentes e personalizar a forma como pretende que diferentes tipos de documentos sejam digitalizados e guardados.

# **Caraterísticas do Button Manager V2**

O **Button Manager V2** fornece as seguintes funcionalidades para gerir os seus documentos digitalizados mais eficazmente:

# Carregar a sua imagem digitalizada para a rede

Utilize o **Button Manager V2** para carregar imagens digitalizadas para vários servidores de ficheiros na rede, incluindo FTP e outros locais na sua rede.

## Apresentar a interface do utilizador TWAIN do digitalizador

Para aceder a definições de digitalização mais avançadas, utilize a interface do utilizador TWAIN do **Button Manager V2** e personalize as suas configurações de digitalização para suprir as suas necessidades de aplicação.

## Suporte de aplicações adicionais ("plug-in") exteriores

Se for um desenvolvedor de software, pode desenvolver e acrescentar as suas próprias caraterísticas adicionais para ampliar as funções de digitalização do **Button Manager V2**.

#### Digitalizar e inserir a sua imagem numa aplicação de software

Utilize o Button Manager V2 para abrir uma imagem digitalizada diretamente numa aplicação de software.

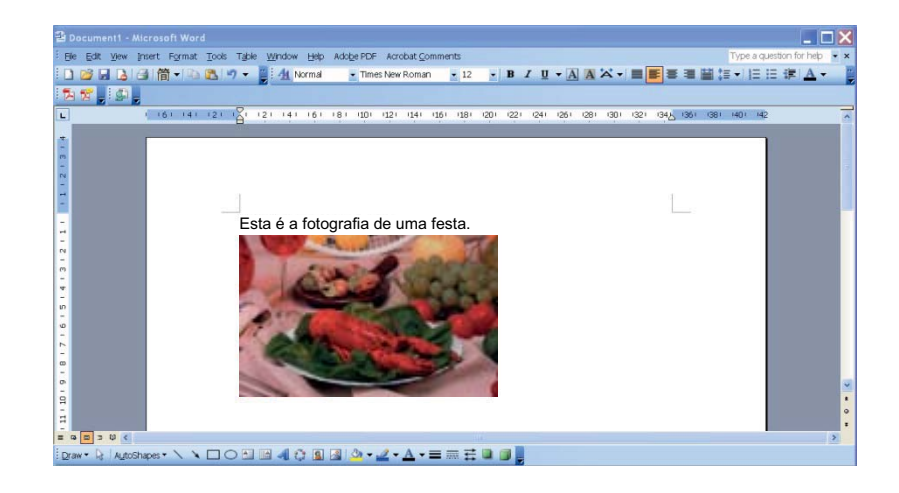

2

# Utilizar o assistente para instalar o Button Manager V2

- 1 Coloque o DVD-ROM na sua unidade de DVD-ROM.
- Quando o ecrã de Instalação for apresentado, clique em Aplicações adicionais e, em seguida, selecione Instalar o Button Manager.

| Instalação                                                                       |          |          |
|----------------------------------------------------------------------------------|----------|----------|
| PDS-6000                                                                         |          | brother  |
| Menu superior                                                                    |          |          |
| Instalação do controlador do digitalizador<br>Pacote de software e controladores |          |          |
| Manual do Utilizador                                                             | haven    |          |
| Aplicações adicionais                                                            |          |          |
| Assistência Brother                                                              |          |          |
| Registo online                                                                   |          |          |
| (C) 2014 Brother Industries, Ltd. Todos os direitos reservados.                  | Anterior | +f∦ Sair |

# NOTA

Se o ecrã Brother não aparecer automaticamente, dirija-se a **Computador** (**O meu computador**). Faça duplo clique no ícone do DVD-ROM e, em seguida, faça duplo clique em **Setup.exe**. Se for apresentado o ecrã de Controlo de Conta de Utilizador, clique em **Permitir** ou **Sim**.

3 O InstallShield Wizard é apresentado e irá orientá-lo ao longo da instalação.

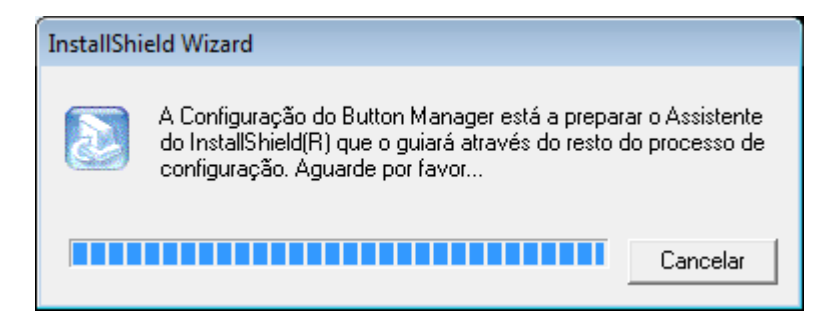

4 Quando o InstallShield Wizard estiver concluído, clique em **Concluir**.

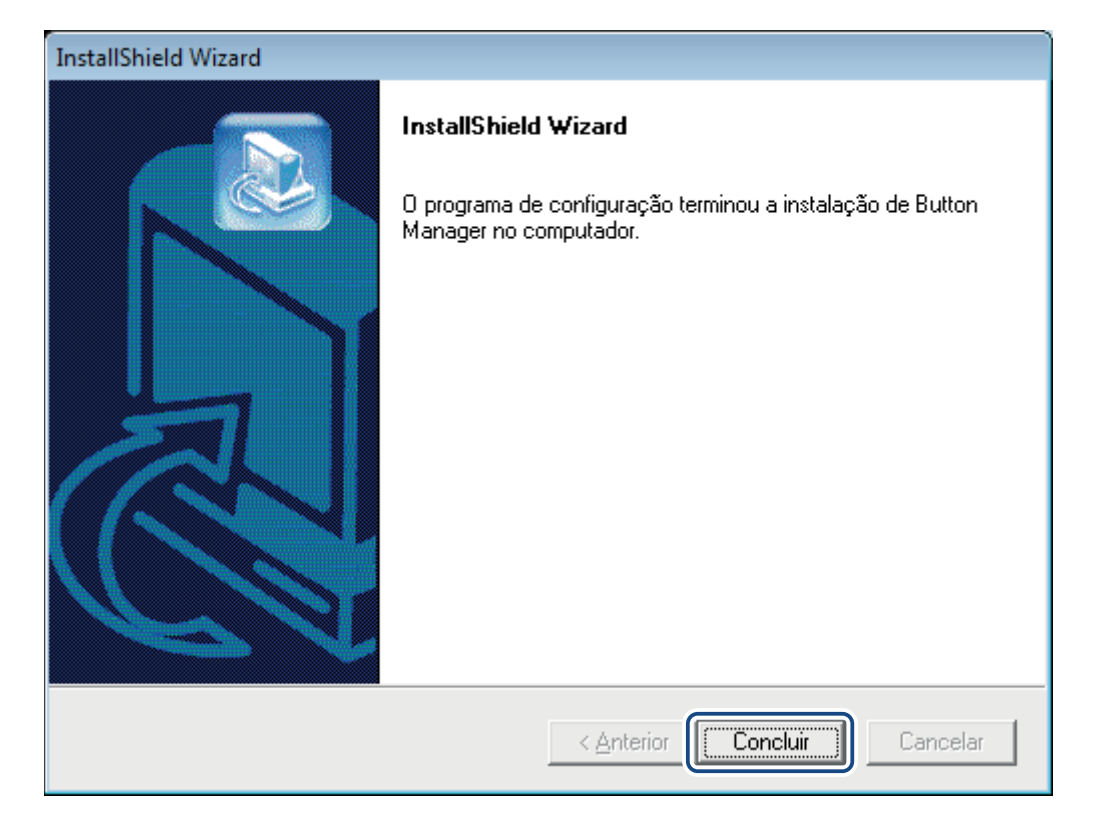

3

# Começar a digitalizar

Depois de instalar o controlador do digitalizador e o **Button Manager V2**, tem de reiniciar o seu computador. Após ter reiniciado, o **Button Manager V2** será lançado automaticamente quando o seu digitalizador estiver ligado ao computador e for ativado. Um ícone de atalho irá aparecer no tabuleiro do sistema, no canto inferior direito do seu ambiente de trabalho.

Quando começar a digitalizar, pode utilizar as predefinições do **Button Manager V2** ou personalizar as definições de digitalização de acordo com as suas próprias necessidades. Para obter mais informações sobre a personalização das configurações de digitalização do **Button Manager V2**, consulte *Alterar as propriedades dos botões de digitalização* na página 10.

Antes de digitalizar, dedique algum tempo a familiarizar-se com o painel de botões do **Button Manager V2** e os tipos de formatos e configurações de digitalização disponíveis por predefinição.

# **Iniciar o Button Manager V2**

Se o Button Manager V2 ainda não estiver aberto, clique no ícone do Button Manager V2 no tabuleiro do sistema, no canto inferior direito do seu ambiente de trabalho, para lançar a aplicação. Se o Button Manager V2 estiver instalado mas o ícone não estiver visível, clique em para visualizar o resto do seu tabuleiro do sistema e, em seguida, clique no ícone do Button Manager V2.

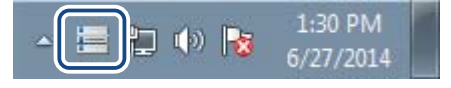

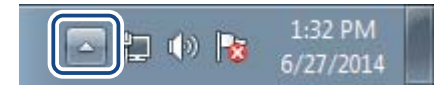

# NOTA

- Se o ícone do Button Manager V2 não aparecer no tabuleiro do sistema do Windows, certifique-se primeiro de que o seu digitalizador está ligado ao seu computador através de um cabo USB. Se estiver ligado mas mesmo assim não visualizar o ícone do Button Manager V2, desligue o seu digitalizador e volte a ligá-lo.
- Se o ícone do Button Manager V2 is não aparecer no tabuleiro do sistema, clique em Iniciar > Todos os Programas > Brother PDS-XXXX Scanner (em que "XXXX" corresponde ao nome do modelo) > Button Manager > Button Manager V2.

2 O painel de botões do **Button Manager V2** é apresentado.

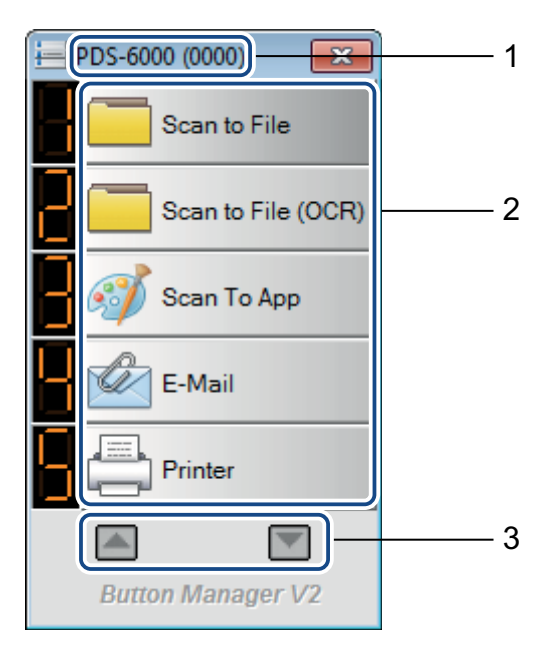

1 O modelo do digitalizador e o número de identificação do equipamento são indicados na barra de título do painel de botões.

# 2 Ícones de função (botões)

Cada botão representa uma função de digitalização.

- **3** Utilize as setas para se deslocar para cima e para baixo no painel de botões.
- O painel de botões do Button Manager V2 apresenta cinco botões em simultâneo. Para percorrer todos os botões no painel de botões, clique nos botões are service as la service de la service de la s

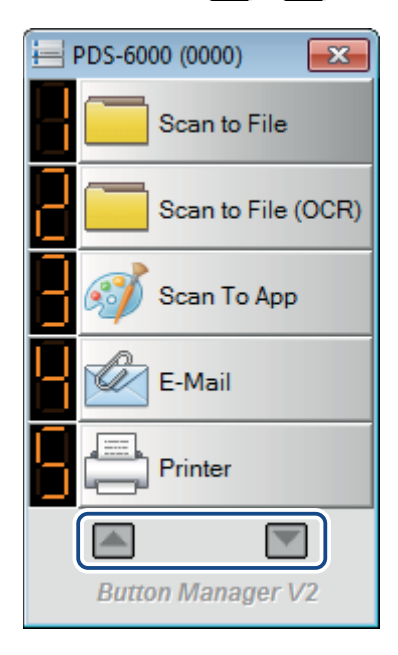

- Para verificar ou alterar a configuração de digitalização de qualquer botão, clique com o botão direito do rato sobre o botão de digitalização para abrir a janela **Propriedades do botão**, onde pode personalizar as definições dos botões. Para mais informações, consulte *Configuração do painel de botões* na página 10.
- 5 Para iniciar uma digitalização, clique no botão de digitalização que pretende utilizar. O digitalizador começa a digitalizar o seu documento e irá guardar a imagem digitalizada no destino predefinido. Para obter mais informações sobre as predefinições de cada botão, consulte *Funções e tarefas predefinidas* na página 8.

6 Para fechar o painel de botões, clique no botão 🔜 (Fechar).

# Sair do Button Manager V2

Se não estiver a utilizar atualmente o **Button Manager V2**, pode sair do programa e remover o ícone do **Button Manager V2** do tabuleiro do sistema:

1) Clique com o botão direito do rato sobre o ícone 🔚 (Button Manager V2) no tabuleiro do sistema.

2 Clique em Sair.

| Gestor de perfis            |
|-----------------------------|
| Ficheiro de registo de rede |
| Opções                      |
| Ajuda                       |
| Sair                        |

Para reiniciar o Button Manager V2, inicie manualmente o Button Manager V2 a partir do menu Iniciar.

NOTA

- Para iniciar o Button Manager V2 a partir do grupo de programas, clique em (Iniciar) > Todos os Programas > Brother PDS-XXXX Scanner (em que "XXXX" corresponde ao nome do modelo) > Button Manager > Button Manager V2.
- Para remover o Button Manager V2 do grupo de programas, clique em (Iniciar) > Todos os Programas > Brother PDS-XXXX Scanner (em que "XXXX" corresponde ao nome do modelo) > Button Manager > Desinstalar.

4

O **Button Manager V2** é composto por nove botões de função, que estão pré-configurados para as suas tarefas mais frequentes, como digitalizar para um ficheiro, digitalizar para uma mensagem de correio eletrónico e digitalizar para uma impressora.

Esta tabela descreve os botões pré-configurados no painel de botões. Para alterar quaisquer destas definições ou nomes, consulte *Configuração do painel de botões* na página 10.

| Número<br>do botão | Nome               | Destino/aplicação                                                                                                    | Definições predefinidas<br>de digitalização                                                    |
|--------------------|--------------------|----------------------------------------------------------------------------------------------------|------------------------------------------------------------------------------------------------|
| 1                  | Scan to File       | Selecione este botão para digitalizar<br>um documento e guardá-lo numa pasta<br>como um ficheiro de imagem.                                                                                    | Deteção automática de cores,<br>200 ppp, Simples, JPEG, Recortar<br>autom. e remover distorção |
| 2                  | Scan to File (OCR) | Selecione este botão para digitalizar<br>um documento e guardá-lo numa pasta<br>como um ficheiro de texto editável após o<br>reconhecimento ótico de carateres (OCR).                          | Deteção automática de cores,<br>200 ppp, Simples, TXT, Recortar<br>autom. e remover distorção  |
| 3                  | Scan To App        | Selecione este botão para digitalizar<br>um documento, iniciar e abrir a imagem<br>digitalizada numa aplicação de software<br>de edição de imagem.                                             | Deteção automática de cores,<br>200 ppp, Simples, JPEG, Recortar<br>autom. e remover distorção |
| 4                  | E-Mail             | Selecione este botão para digitalizar um<br>documento e enviar a imagem digitalizada<br>como um anexo de correio eletrónico<br>a partir da sua aplicação predefinida<br>de correio eletrónico. | Deteção automática de cores,<br>200 ppp, Simples, JPEG, Recortar<br>autom. e remover distorção |
| 5                  | Printer            | Selecione este botão para digitalizar um<br>documento e imprimir a imagem digitalizada<br>a partir da sua impressora predefinida.                                                              | Deteção automática de cores,<br>200 ppp, Simples, BMP, Recortar<br>autom. e remover distorção  |
| 6                  | Shared Folder      | Selecione este botão para digitalizar um<br>documento e guardar a imagem digitalizada<br>numa pasta partilhada na rede.                                                                        | Deteção automática de cores,<br>200 ppp, Simples, JPEG, Recortar<br>autom. e remover distorção |
| 7                  | FTP                | Selecione este botão para digitalizar um<br>documento e guardar a imagem digitalizada<br>num servidor de ficheiros na rede, como FTP.                                                          | Deteção automática de cores,<br>200 ppp, Simples, JPEG, Recortar<br>autom. e remover distorção |
| 8                  | SharePoint         | Selecione este botão quando quiser<br>digitalizar um documento e guardar<br>a imagem num servidor Microsoft <sup>®</sup><br>SharePoint <sup>®</sup> .                                          | Deteção automática de cores,<br>200 ppp, Simples, JPEG, Recortar<br>autom. e remover distorção |

# NOTA

- Para utilizar as predefinições do digitalizador, configure as funcionalidades como o acesso à rede, "Shared Folder" (pasta partilhada), FTP e estabeleça a ligação à Internet antes de instalar o Button Manager V2.
- Para enviar as suas imagens digitalizadas para um servidor de rede, como FTP, certifique-se de que tem acesso ao servidor de rede. Pode ter de criar primeiro um nome de início de sessão e uma palavra-passe.
- Microsoft<sup>®</sup> .NET Framework: para enviar com precisão as suas imagens digitalizadas para um servidor de rede, necessita de ter instalado o Microsoft<sup>®</sup> .NET Framework 2.0 ou mais recente no seu computador. Verifique o programa e a versão ao escolher Iniciar > Painel de Controlo > Programas e Funcionalidades. Uma lista de programas será apresentada; se tiver instalado o Microsoft<sup>®</sup> .NET Framework, o programa e a versão serão apresentados na lista.
- Microsoft<sup>®</sup> SharePoint<sup>®</sup>: o Microsoft<sup>®</sup> SharePoint<sup>®</sup> é uma ferramenta de colaboração e de biblioteca de documentos desenvolvida pela Microsoft<sup>®</sup> para a partilha de ficheiros e a publicação na Web. Pode ter de entrar em contacto com o seu administrador de sistema para obter o URL correto do servidor SharePoint<sup>®</sup>. O seu administrador de sistema também lhe dará acesso ao servidor SharePoint<sup>®</sup>, juntamente com um nome de utilizador e uma palavra-passe válidos para iniciar sessão.

5

# Configuração do painel de botões

No **Button Manager V2**, pode personalizar os botões no painel de botões, alterar os nomes dos botões, atualizar as predefinições e personalizar as propriedades de digitalização, incluindo as aplicações de destino e a forma como os ficheiros digitalizados são guardados e denominados.

# Alterar as propriedades dos botões de digitalização

- 1 Clique no ícone 🔚 (Button Manager V2) no tabuleiro do sistema.
- O Button Manager V2 é iniciado. Clique em en en para se deslocar pelo painel de botões até encontrar o botão que pretende alterar.

| E PDS-6000 (0000)  |
|--------------------|
| Scan to File       |
| Scan to File (OCR) |
| Scan To App        |
| E-Mail             |
| Printer            |
|                    |
| Button Manager V2  |

Clique com o botão direito do rato sobre o botão para visualizar o respetivo ecrã Propriedades do botão.

| Ajuste da imager                   | n j kemoç   | ao de cores                              | Processamen      | to ua imagem   Mais | uennições          |
|------------------------------------|-------------|------------------------------------------|------------------|---------------------|--------------------|
| Scan to File                       | Э           | Parâmetr                                 | os de digitaliza | ção                 |                    |
| Modo de imagem                     |             | Resolução                                | o (ppp):         |                     | 200                |
| Automático                         |             | Tamanho                                  | do papel:        | Recortar autom.     | e remover distorçã |
| Cinzento                           | 100         | Definiçõe                                | s avançadas:     | Usar TWAIN          | Configuração       |
| Localização do ficheiro            | <b>C:</b> 1 |                                          |                  |                     |                    |
| Diretorio:<br>Nome do ficheiro:    | Image       | #####                                    |                  |                     | Mais               |
| Formato do fich.: JPEG<br>Destino: |             | v Propriedades<br>quivar v Configurações |                  |                     | Propriedades       |
|                                    |             |                                          |                  |                     | Descrição:         |
| Idioma de OCR:                     | English     |                                          | Ŧ                |                     |                    |
| Zona de OCR:                       | Tudo        |                                          |                  | avra-chave:         | Sample             |
| Número de carateres                | reconhec    | idos após a p                            | alavra-chave:    |                     | 5                  |

4 Clique em qualquer um dos separadores para efetuar alterações às propriedades de digitalização:

- Separador Básico: utilize para selecionar as definições básicas de digitalização, incluindo o modo de imagem, a resolução, o tamanho do papel, o diretório e o nome do ficheiro, bem como o destino de digitalização pretendido. Para mais informações, consulte *Propriedades básicas* na página 12.
- Separador Ajuste da imagem: utilize para definir os valores pretendidos de brilho e de contraste para ajudar a melhorar a sua imagem digitalizada. Para mais informações, consulte Propriedades de ajuste da imagem na página 17.
- Separador Remoção de cores: utilize para escolher um canal de cor a remover para aumentar a nitidez do seu texto. Para mais informações, consulte *Propriedades de remoção de cores* na página 20.
- Separador Processamento da imagem: utilize para rodar a sua imagem digitalizada ou para remover páginas em branco. Para mais informações, consulte Propriedades de processamento da imagem na página 22.
- Separador Mais definições: utilize para detetar páginas sobrepostas e para separar os seus documentos com várias páginas. Para mais informações, consulte Propriedades de "Mais definições" na página 24.
- 5 Efetue uma das seguintes ações:
  - Clique em OK para guardar as suas definições e sair.
  - Clique em **Cancelar** para fechar este ecrã sem guardar as alterações.

# Propriedades básicas

No ecrã **Propriedades do botão**, clique no separador **Básico** para alterar as definições de configuração dos botões, incluindo definições básicas de digitalização, o formato e o caminho do ficheiro e o seu destino "Digitalizar para".

| co Ajuste da imager    | m Remoção de core     | es Processamen      | to da imagem Mais de   | finições                                            |  |
|------------------------|-----------------------|---------------------|------------------------|-----------------------------------------------------|--|
| Scan to Fil            | e Parâme              | etros de digitaliza | ção                    |                                                     |  |
| 10do de imagem         | Resolu                | ção (ppp):          |                        | 200                                                 |  |
| A cores                | Taman                 | ho do papel:        | Recortar autom. e r    | cortar autom, e remover distorçã:<br>Frente e verso |  |
| Preto e bra            | nco Definiçã          | ões avançadas:      | Usar TWAIN             | Configuraçã                                         |  |
| ocalização do ficheiro | )                     |                     |                        |                                                     |  |
| Diretório:             | C:/                   |                     |                        | Procurar                                            |  |
| Nome do ficheiro:      | Image_#####           | 2_#####             |                        |                                                     |  |
| Formato do fich.:      | JPEG                  |                     | •                      | Propriedades                                        |  |
| Destino:               | Arquivar              |                     | •                      | Configuraçõe                                        |  |
| Descrição:             | Guarde a sua ima      | gem numa pasta (    | específica no computad | or.                                                 |  |
| Idioma de OCR:         | English               | ~                   |                        |                                                     |  |
| Zona de OCR:           | Tudo                  | - Pa                | lavra-chave:           | Sample                                              |  |
| Número de carateres    | s reconhecidos após a | a palavra-chave:    |                        | 5                                                   |  |

# Nome do botão

O campo **Nome do botão** na parte superior deste ecrã permite atribuir um novo nome ao botão. Introduza o nome que pretende no campo; quando clicar em **OK**, o novo nome é apresentado no painel de botões.

Para mudar o nome de um botão no painel de botões:

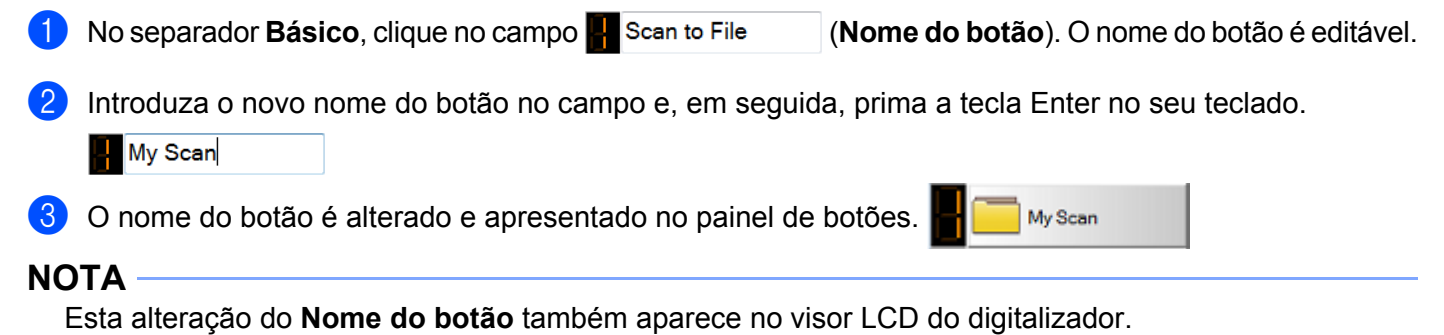

# Modo de imagem

Selecione o modo de imagem que pretende para a imagem digitalizada.

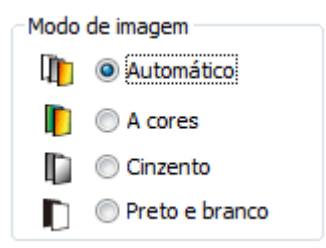

| Automático<br>(Deteção<br>automática<br>de cores) | Escolha <b>Automático</b> para detetar automaticamente e digitalizar o seu documento a cores no modo de imagem a cores. Se o seu documento for a cores, o digitalizador irá digitalizar automaticamente o documento como uma imagem a cores. Se o seu documento não tiver cores, o digitalizador irá digitalizar o seu documento no modo "Preto e branco". Utilize esta opção para documentos com uma mistura de texto/imagens a cores e a preto e branco. |
|---------------------------------------------------|----------------------------------------------------------------------------------------------------|
|                                                   | O modo <b>Automático</b> não suporta documentos em escala de cinzentos. Para digitalizar em escala de cinzentos, escolha <b>Cinzento</b> .                                                                                                    |
| A cores                                           | Escolha A cores quando digitalizar fotografias a cores ou documentos a cores.                                                                                                    |
| Cinzento                                          | Escolha <b>Cinzento</b> para digitalizar documentos que contêm desenhos ou fotografias a preto e branco.                                                                                                    |
|                                                   | Uma digitalização a Cinzento produz uma imagem com até 256 tons de cinzento.                                                                                                    |
| Preto e branco                                    | Escolha Preto e branco para digitalizar documentos que contêm texto, lápis ou tinta.                                                                                                    |

# Parâmetros de digitalização

# Resolução

Clique e arraste o cursor **Resolução** para escolher a sua resolução ideal. O valor predefinido é 200 ppp. As resoluções disponíveis são: 75, 100, 150, 200, 300, 400 e 600 ppp (pontos por polegada); as opções podem variar em função do modelo do seu digitalizador.

Resoluções superiores resultam em mais detalhes, uma digitalização mais lenta e, em geral, ficheiros de maior dimensão.

Para digitalização com reconhecimento ótico de carateres (OCR), recomendamos que opte por 300 ppp.

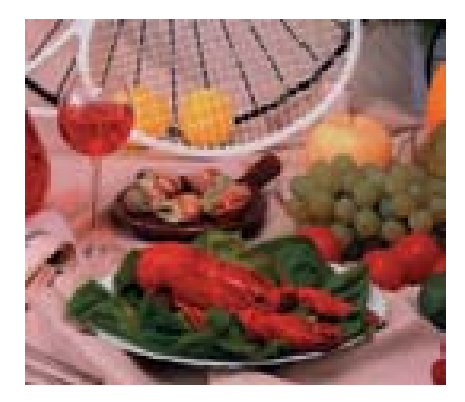

Resolução: 100 ppp

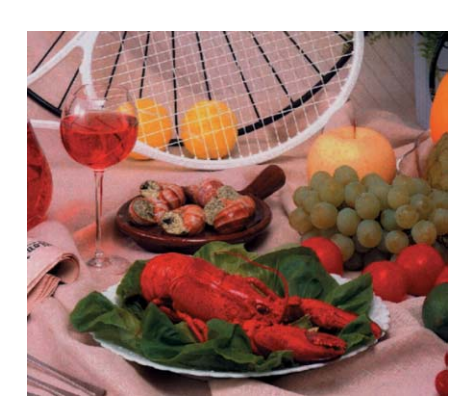

Resolução: 200 ppp

# Tamanho do papel

Clique na lista pendente **Tamanho do papel** e, em seguida, selecione o seu tamanho ideal de digitalização. As opções podem variar em função do modelo do seu digitalizador. Selecione **Recortar autom. e remover distorção** para ajustar automaticamente o tamanho da imagem digitalizada, de acordo com o tamanho do documento, e para endireitar automaticamente uma imagem distorcida ou inclinada. Utilize esta opção se estiver a digitalizar lotes de documentos com tamanhos diferentes.

#### Frente e verso

Marque a caixa de verificação Frente e verso para digitalização em duplex (dos dois lados).

# **Usar TWAIN**

Marque a caixa de verificação de TWAIN para digitalizar através da interface do utilizador TWAIN do digitalizador. Assim que estiver marcada, clique em **Configuração** para configurar definições de TWAIN mais avançadas.

Para obter mais informações sobre as definições, consulte o Manual do Utilizador do seu digitalizador.

# Localização do ficheiro

# Diretório

Clique em **Procurar** para localizar a pasta na qual pretende guardar a sua imagem digitalizada.

Nome do ficheiro (função de atribuição automática de nome)

O **Nome do ficheiro** predefinido da sua imagem digitalizada é composto por uma cadeia de texto e um sufixo numérico. A cadeia de texto predefinida é **Image\_** e o sufixo é gerado automaticamente sob a forma de um número sequencial. Por exemplo, a sua primeira imagem digitalizada terá o nome "Image\_00001", a seguinte será "Image\_00002", e assim sucessivamente. Pode alterar a cadeia de texto ao introduzir um novo nome de ficheiro predefinido para substituir "Image\_".

Para personalizar ainda mais o nome do seu ficheiro, clique em **Mais...** Pode adicionar a data, a hora, o ano e outras informações atuais ao nome.

A data apresenta o formato AAAAMMDD (ano, mês, dia). A hora apresenta o formato HHMMSS (horas, minutos, segundos). Se escolher tanto a data como a hora, o nome do ficheiro será semelhante ao seguinte: **Image\_0000120130308175239.pdf** (em que "20130308" indica a data e "175239" indica a hora).

| Opção                       | Converte para                                                                                     |  |  |
|-----------------------------|---------------------------------------------------------------------------------------------------|--|--|
| #                           | Numeração sequencial                                                                              |  |  |
| %Date – Data                | Ano+Mês+Dia atuais, 4 dígitos+2 dígitos+2 dígitos                                                 |  |  |
| %Time – Hora                | Hora+Minuto+Segundo atuais, 2 dígitos+2 dígitos+2 dígitos                                         |  |  |
| %Year – Ano                 | Ano atual, 4 dígitos                                                                              |  |  |
| %Month – Mês                | Mês atual, 01-12                                                                                  |  |  |
| %Day – Dia                  | Dia atual, 01-31                                                                                  |  |  |
| %Hour – Hora                | Hora atual, 1-24                                                                                  |  |  |
| %Minute – Minuto            | Minuto atual, 1-60                                                                                |  |  |
| %Second – Segundo           | Segundo atual, 1-60                                                                               |  |  |
| %DayOfWeek – Dia da semana  | Dia atual de uma semana, 1-7                                                                      |  |  |
| %Weekly – Número da semana  | Número atual da semana, 1-53                                                                      |  |  |
| %Barcode – Código de barras | Código de barras reconhecido do documento                                                         |  |  |
| %OCR – Reconhecimento       | Os carateres especificados após a palavra-chave de OCR reconhecida.                               |  |  |
| de texto                    | Quando o reconhecimento ótico de carateres (OCR) está selecionado,                                |  |  |
|                             | as opções Idioma de OCR, Zona de OCR, Palavra-chave e N.º de carateres                            |  |  |
|                             | reconnecidos apos palavra-chave no separador Basico ficam disponíveis.                            |  |  |
| %Custom – Personalizar      | Ao digitalizar, será apresentada uma caixa de diálogo. Introduza o nome de ficheiro que pretende. |  |  |

Estão disponíveis as seguintes opções:

# Formato do ficheiro

Clique na lista pendente **Formato do fich.** e, em seguida, selecione o formato do ficheiro para a imagem digitalizada.

Escolha TIFF multipáginas ou PDF multipáginas se quiser criar um ficheiro com várias páginas.

# Destino

Clique na lista pendente **Destino** e, em seguida, selecione para onde pretende enviar a sua imagem digitalizada. As suas opções são: **Arquivar**, **iScan**, **Scan to App**, **E-Mail** (o seu software predefinido de correio eletrónico), **Impressora** (a sua impressora predefinida), **Pasta partilhada**, **FTP** e **SharePoint**.

# Configurações

Para carregar a sua imagem digitalizada para um servidor de ficheiros na rede, FTP ou SharePoint, certifique-se de que escolhe **Configurações** e introduz as suas informações de conta. Por exemplo, para carregar uma imagem para uma pasta partilhada, tem de iniciar sessão num servidor de ficheiros.

# NOTA

O botão **Configurações** apenas está ativo quando o "**Destino**" está definido para **Arquivar**, **Scan to App**, **Impressora**, **Pasta partilhada**, **FTP** ou **SharePoint**.

# Descrição

Este campo apresenta a explicação de um elemento selecionado em Destino.

Idioma de OCR (apenas disponível quando OCR está selecionado no campo Nome do ficheiro)

Escolha o seu idioma de reconhecimento ótico de carateres (OCR). Com um motor de OCR compatível com mais de uma centena de idiomas, é possível pesquisar e gerir os seus documentos eletrónicos de forma mais eficaz.

# Zona de OCR (apenas disponível quando OCR está definido no campo Nome do ficheiro)

Clique na lista pendente **Zona de OCR** e, em seguida, selecione a área em que pretende realizar o reconhecimento de texto.

# Palavra-chave (apenas disponível quando OCR está definido no campo Nome do ficheiro)

Introduza uma palavra-chave no campo. Os carateres digitalizados e reconhecidos a seguir à palavra-chave serão inseridos no nome do ficheiro digitalizado.

# Número de carateres reconhecidos após a palavra-chave (apenas disponível quando OCR está definido no campo Nome do ficheiro)

Esta funcionalidade é utilizada para a atribuição automática de nome do ficheiro.

Digite o número de carateres que pretende que o digitalizador reconheça a seguir à palavra-chave e introduza os respetivos carateres no nome do ficheiro digitalizado.

Se definir a **Palavra-chave** para "FATURA", definir o **Número de carateres reconhecidos após a palavra-chave** para "4" e, em seguida, digitalizar uma fatura que inclua o texto "FATURA1234", os carateres "1234" serão o nome do ficheiro.

# Propriedades de ajuste da imagem

No ecrã **Propriedades do botão**, clique no separador **Ajuste da imagem** para ajustar a qualidade da cor da imagem digitalizada de modo a torná-la o mais parecida possível com o documento original.

| Propriedades do botão - So        | can To App       |                                         | ×        |
|-----------------------------------|------------------|-----------------------------------------|----------|
| Básico Ajuste da imagem           | Remoção de cores | Processamento da imagem Mais definições |          |
| Ajuste da cor<br>Gama:<br>Brilho: | 1.               | 8<br>Contraste:                         |          |
| Sombra:                           | 0                | Realce:                                 | 255      |
| Intervalo<br>Nenhum               | •                |                                         |          |
|                                   |                  |                                         |          |
|                                   |                  |                                         |          |
|                                   |                  | OK                                      | Cancelar |

# Ajuste da cor

# Gama

Para ajustar os meios-tons da sua imagem digitalizada sem alterar significativamente as áreas mais claras e mais escuras, clique e arraste o cursor **Gama**.

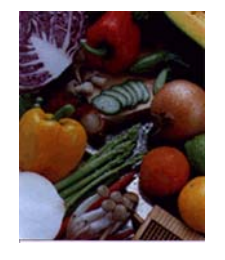

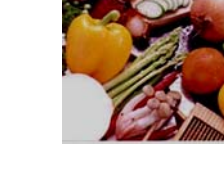

Valor de gama: 1,0

Valor de gama: 1,4

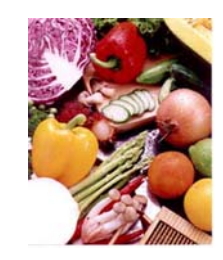

Valor de gama: 2,0

# Brilho e Contraste

| Brilho    | Permite tornar uma imagem mais clara ou mais escura. Quanto maior for o valor, mais luminosa será a imagem. Arraste o cursor para a direita ou para a esquerda para aumentar ou diminuir o brilho. O valor predefinido é 0.                                                                 |
|-----------|----------------------------------------------------------------------------------------------------|
| Contraste | Permite ajustar a diferença entre os tons mais escuros e mais claros na imagem. Quanto mais alto for o contraste, maior será a diferença entre os tons escuros e claros. Arraste o cursor para a direita ou para a esquerda para aumentar ou diminuir o contraste. O valor predefinido é 0. |

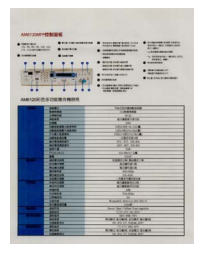

Brilho: -50

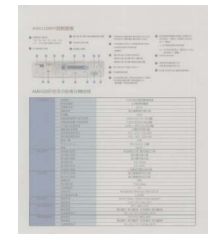

Contraste: -50

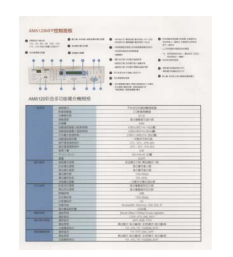

Brilho: 0 (Normal)

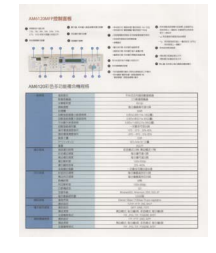

Contraste: 0 (Normal)

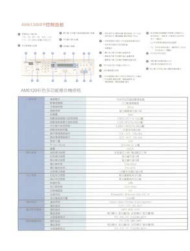

Brilho: 50

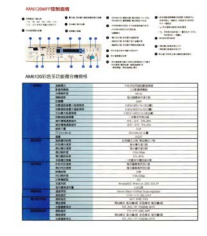

Contraste: 50

# Sombra e Realce

| Sombra | Sombra representa a cor mais escura da imagem digitalizada. Quanto maior for o valor,<br>mais escura se torna a cor mais escura atual. Arraste o cursor para a direita ou para<br>a esquerda para ajustar o nível mais escuro. O valor predefinido é 0. |
|--------|----------------------------------------------------------------------------------------------------|
| Realce | Realce representa a cor mais clara da imagem digitalizada. Quanto menor for o valor,<br>mais clara se torna a cor mais clara atual. Arraste o cursor para a direita ou para a esquerda<br>para ajustar o nível mais claro. O valor predefinido é 255.   |

|                                                                                                    | Instal              | lation                                                                                           |         |
|----------------------------------------------------------------------------------------------------|---------------------|--------------------------------------------------------------------------------------------------|---------|
|                                                                                                    | -                   |                                                                                                  |         |
| At a constraint of the second second se                                                                                                    | hand the scar       | ner etwa 1995' Safos instaling liutin Monager VI                                                 |         |
| A set of the set of the set of th | Chilegille M        | kard to Install Bullion Manager                                                                  |         |
|                                                                                                    | 2 mental            | lang some appears, this Additional Applications that select redail Bulk                          | ri Mara |
| A constraint of the second second sec |                     | Officeatele RAD by Ref                                                                           |         |
| And the set of the set of the set |                     | ag minute                                                                                        |         |
| And the second second sec      |                     |                                                                                                  |         |
| The second second secon |                     | UR THE REAL                                                                                      |         |
| An and a start and a start and |                     |                                                                                                  |         |
| the set of the set of  | NOTE POLICY IN      | mur das net spear submaticity, prin Gempeter 199 Competer                                        |         |
| The second theory dependence and all guide pro-brands the incidence                                                                                                    | Final Annual States | Par (NE)-PEN con, and had doubt don Rubble and<br>and control armiter applace, clob Alban in Yan |         |
|                                                                                                    | 3. The sease        | State Wyset appears and will gain you firing the residutor.                                      |         |
|                                                                                                    |                     | And the loss in construction of the                                                              |         |
|                                                                                                    |                     |                                                                                                  |         |
|                                                                                                    |                     |                                                                                                  |         |
|                                                                                                    |                     |                                                                                                  |         |
|                                                                                                    |                     |                                                                                                  |         |

#### Sombra: 0/Realce: 255 (Normal)

| Insta                | llation                                                                                                    |             |
|----------------------|----------------------------------------------------------------------------------------------------|-------------|
| NOTE                 | annar divas 19851 kalvos installing Butter Manager 15.                                                                                                    |             |
| Uning the W          | Maard to install Dutton Manager                                                                                                    |             |
|                      | ID-ROBINST pur DVS-ROB mile                                                                                                    |             |
| 2 Marita             | Takay access appears, sick fidelines Applications from select instal But                                                                                                    | ter Kanaper |
|                      | Otheratelier Ballo Brither                                                                                                    |             |
|                      |                                                                                                    |             |
|                      | 19 million                                                                                                    |             |
|                      | 8 mm                                                                                                    |             |
|                      | US Honora                                                                                                    |             |
|                      | Ca management                                                                                                    |             |
|                      | [                                                                                                    |             |
| recorder<br>Internet | sonor thes not appear autorativally prict (simplifier dilly Golgader)<br>in the DVD FDM core, see their autoric data Autoritanaan<br>court control screen appears, citot Albers or Nes. |             |
| a The leader         | altitude Mound approximant will party you through the instalation                                                                                                    |             |
|                      | Mathematical Manual                                                                                                    |             |
|                      | 1 the state interpreted to the state                                                                                                    |             |
|                      |                                                                                                    |             |
|                      |                                                                                                    |             |
|                      |                                                                                                    |             |
|                      |                                                                                                    |             |

Sombra: 0/Realce: 200

| HEATING                                                                                                    |                                            |                                                                                                    |  |
|----------------------------------------------------------------------------------------------------|--------------------------------------------|----------------------------------------------------------------------------------------------------|--|
| With the set of the set of                                       | inst                                       | silation                                                                                                    |  |
|                                                                                                    | NOTE                                       | center there PMMP lates meaning fluiter Manager VI                                                                                                    |  |
| A contract of the second second                           | Daing the                                  | Ward to Install Buller Manager                                                                                                    |  |
|                                                                                                    | 1 2494                                     | OVE ROM Has your OVE-ROW draw.<br>In Take somer assess the Additional Auditations that online I hand Butter Mar-                                                       |  |
|                                                                                                    |                                            | Contraction of the local division                                                                                                    |  |
| Compared and the second and the second and the                          |                                            | Othersteller (EDO)                                                                                                    |  |
| Contraction of the second second                          |                                            | og minere                                                                                                    |  |
| Constraints of the second second                          |                                            |                                                                                                    |  |
| Commentation of the second second secon                          |                                            | Statute Statute                                                                                                    |  |
| A statement of the second second                          |                                            | RD                                                                                                    |  |
| NU<br>Honorea de la construcción de la construcción de la construcción<br>de la construcción de la construcción de la construcción<br>de la construcción de la construcción de la construcción<br>de la construcción de la construcción de la construcción<br>de la construcción de la construcción de la construcción<br>de la construcción de la construcción de la construcción<br>de la construcción de la construcción de la construcción<br>de la construcción de la construcción de la construcción<br>de la construcción de la construcción de la construcción<br>de la construcción de la construcción de la const |                                            |                                                                                                    |  |
|                                                                                                    | NOTE<br>File Buile<br>Dude-do<br>File de S | r some som of spear assessmellarly op is Computer (Ny Computer)<br>I andre 242-MCRIster, and her soder data Automation<br>social sortiel some appents (201 Mars or Yes |  |
|                                                                                                    | 2 Table                                    | Additional Placed appears and will push you trough the installation                                                                                                    |  |
|                                                                                                    |                                            | Benefities Boot                                                                                                    |  |
|                                                                                                    |                                            | C house in a second second second                                                                                                    |  |
|                                                                                                    |                                            |                                                                                                    |  |
|                                                                                                    |                                            |                                                                                                    |  |
|                                                                                                    |                                            |                                                                                                    |  |
|                                                                                                    |                                            |                                                                                                    |  |

Sombra: 10/Realce: 210

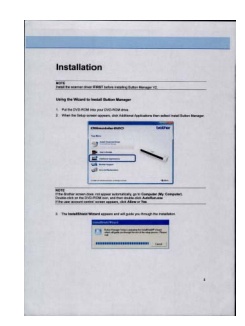

Sombra: 50/Realce: 255

# Perfil de cores

Os perfis de cores são usados para o mapeamento de cores e são principalmente utilizados na área da fotografia e impressão digital.

Selecione **Fotografia**, **Documento** ou **Combinação** na lista pendente para ajustar a qualidade de cor da imagem digitalizada com base num perfil de cores.

# Propriedades de remoção de cores

A remoção de cores é utilizada quando um documento contém cores e se destina a ser digitalizado a cinzento ou a preto e branco para efeitos de reconhecimento ótico de carateres (OCR). A remoção de cores irá melhorar o processo de OCR.

No ecrã **Propriedades do botão**, clique no separador **Remoção de cores** para filtrar um canal de cor (vermelho, verde ou azul). Por exemplo, se estiver a digitalizar um documento com uma marca de água vermelha, pode optar por filtrar o canal vermelho, para que a imagem digitalizada inclua apenas o texto e não a marca de água vermelha. A remoção de cores da digitalização pode reduzir o tamanho do ficheiro digitalizado e também melhorar os resultados de reconhecimento ótico de carateres (OCR).

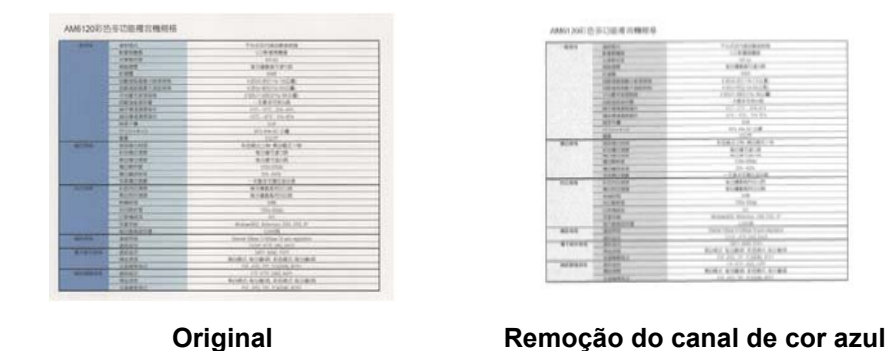

# NOTA

A remoção de cores apenas se aplica a digitalizações a cinzento e a preto e branco.

Existem duas formas de selecionar a cor a filtrar.

#### Introduzir os valores RGB

Pode especificar a cor a remover ao introduzir os valores de RGB ("Red" [vermelho], "Green" [verde] e "Blue" [azul]), respetivamente. Clique no botão Limpar para repor os valores das cores.

### Selecionar a sua cor

Recomendamos que selecione a cor a remover. Digitalize o seu documento como habitualmente e depois faça o seguinte:

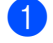

1 Após a conclusão da digitalização, arraste e solte a sua imagem digitalizada no Button Manager.

2 Marque a caixa de verificação Lente de aumento e, em seguida, clique sem soltar no botão esquerdo do rato para escolher a sua cor específica na imagem digitalizada. O valor RGB da cor é apresentado à direita – solte o botão do rato para selecionar a cor apresentada.

| Propriedades do botão - Scan to F | ile          |                      |                  | X        |
|-----------------------------------|--------------|----------------------|------------------|----------|
| Básico Ajuste da imagem Remo      | ção de cores | Processamento da ima | gem Mais definiç | ões      |
| Remoção/Reserva de cor            |              |                      |                  |          |
|                                   |              | Remover              | © Ri             | eservar  |
| Vermelho: 208                     |              | 0                    | 214              |          |
| Azul: 126                         |              | 0                    | 209              | Limor    |
| anian                             |              | 0                    | 125              | Limpar   |
| garian                            |              | 0                    |                  |          |
| nanian                            |              | 0                    |                  |          |
| reek                              |              | 0                    |                  |          |
|                                   |              |                      |                  |          |
|                                   |              |                      |                  |          |
|                                   |              |                      |                  |          |
| Lente de aumento                  |              |                      |                  |          |
|                                   |              |                      |                  |          |
|                                   |              |                      |                  |          |
|                                   |              |                      |                  |          |
|                                   |              |                      |                  |          |
|                                   |              |                      | ОК               | Cancelar |

3 Clique em **OK** e, em seguida, volte a digitalizar o seu documento com a cor selecionada removida.

# Propriedades de processamento da imagem

No ecrã **Propriedades do botão**, clique no separador **Processamento da imagem** para alterar a orientação da sua imagem digitalizada.

| pheu  | aues do 50tao - 30   |                  |                         | ·               |        |
|-------|----------------------|------------------|-------------------------|-----------------|--------|
| ásico | Ajuste da imagem     | Remoção de cores | Processamento da imagem | Mais definições |        |
| Rota  | ıção/inversão da ima | igem             |                         |                 |        |
| 6     | teah                 |                  |                         |                 |        |
| Ľ     | vennuma              | •                |                         |                 |        |
| Bom   | oção do páginas em   | branco           |                         |                 |        |
| Rem   | oçao de paginas em   | branco           |                         |                 |        |
|       | Ativar               |                  |                         |                 |        |
| Li    | miar:                | -                |                         | ÷.              | 50%    |
|       |                      |                  |                         |                 |        |
|       |                      |                  |                         |                 |        |
|       |                      |                  |                         |                 |        |
|       |                      |                  |                         |                 |        |
|       |                      |                  |                         |                 |        |
|       |                      |                  |                         |                 |        |
|       |                      |                  |                         |                 |        |
|       |                      |                  |                         |                 |        |
|       |                      |                  |                         |                 |        |
|       |                      |                  |                         |                 |        |
|       |                      |                  |                         |                 |        |
|       |                      |                  |                         |                 |        |
|       |                      |                  |                         |                 |        |
|       |                      |                  |                         |                 |        |
|       |                      |                  |                         |                 |        |
|       |                      |                  |                         |                 |        |
|       |                      |                  |                         |                 |        |
|       |                      |                  |                         |                 |        |
|       |                      |                  |                         | ОК              | Cancel |

# Rotação/inversão da imagem

Clique na lista pendente **Rotação/inversão da imagem** e, em seguida, selecione o ângulo de rotação que pretende para o seu documento digitalizado.

Escolha Nenhuma, Rodar automaticamente a imagem ou uma das seguintes opções:

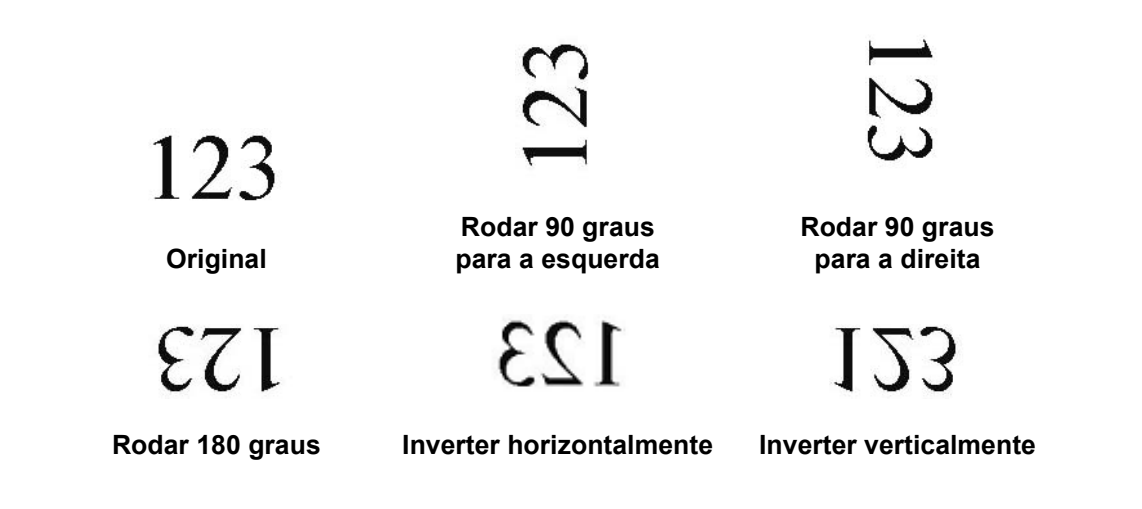

# Remoção de páginas em branco

Marque a caixa de verificação **Ativar** de **Remoção de páginas em branco** para remover as páginas em branco da sua imagem digitalizada. Em função do seu documento, pode ter de arrastar o cursor para ajustar o nível de limiar para que o digitalizador consiga identificar páginas em branco.

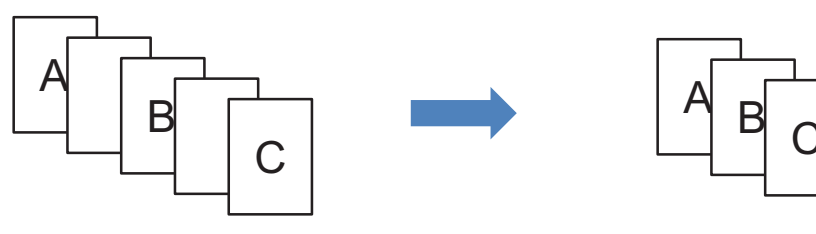

**Documentos alimentados** 

Eliminação de páginas em branco

# Propriedades de "Mais definições"

No ecrã Propriedades do botão, clique no separador Mais definições para configurar definições adicionais.

| ásico         | Ajuste da imager   | Remoção de cores         | Processamento da imagem      | Mais definições |
|---------------|--------------------|--------------------------|------------------------------|-----------------|
| Dete          | ecão de alimentaçã | o múltipla               |                              |                 |
|               | Dotocão do compr   | imente adicional         |                              |                 |
|               | i de le compr      |                          |                              |                 |
|               | Deteção ultrassón  | ICa                      |                              |                 |
|               |                    | Parar de digitaliza      | r após alimentação múltipla  |                 |
| ماه           | arme al. múlt.:    |                          |                              | (Ø.)            |
| HIG           | anno an maich      |                          |                              |                 |
| Sen           | aração de documer  | ntos                     |                              |                 |
| (Contraction) | Com concerce - 4-  | m febrica)               |                              |                 |
| ۲             | sem separação (u   | m ncheiro)               |                              |                 |
| 0             | Separar document   | to por contagem de pá    | ginas 10                     |                 |
| 0             | Separar document   | to através de uma pág    | ina em branco.               |                 |
| 0             | Separar document   | to por "código de barra  | is".                         |                 |
|               |                    |                          |                              |                 |
|               |                    |                          |                              |                 |
|               |                    |                          |                              |                 |
|               |                    |                          |                              |                 |
|               |                    |                          |                              |                 |
|               |                    |                          |                              |                 |
|               |                    |                          |                              |                 |
|               |                    |                          |                              |                 |
| _             |                    |                          |                              |                 |
|               | Continuar com a d  | ligitalização do próximo | lote a partir do alimentador | de documentos   |
|               |                    |                          |                              |                 |

# Deteção de alimentação múltipla

A deteção de alimentação múltipla permite-lhe detetar páginas sobrepostas à medida que passam pelo alimentador automático de documentos (ADF).

# Deteção de comprimento adicional

A deteção de comprimento adicional permite ao digitalizador detetar páginas sobrepostas quando os comprimentos das páginas excedem o tamanho do papel definido para o documento alimentado.

# NOTA

Quando escolhe **Recortar autom. e remover distorção** ou **Comprimento máximo de digitalização** em **Tamanho do papel** no separador **Básico**, esta funcionalidade não está disponível.

# Deteção ultrassónica

A deteção ultrassónica permite ao digitalizador detetar páginas sobrepostas com base na espessura do papel enquanto o documento está a ser alimentado.

# Parar de digitalizar após alimentação múltipla

Se a opção **Parar de digitalizar após alimentação múltipla** estiver marcada, o digitalizador irá parar o alimentador e apresentar a mensagem **Deteção de alimentação múltipla**! na caixa de diálogo de estado. Retire o resto do papel do ADF. Volte a colocar os documentos e reinicie a digitalização.

Se a opção **Parar de digitalizar após alimentação múltipla** não estiver marcada, o digitalizador continuará a alimentar as páginas até ao final do seu documento. Volte a digitalizar as páginas em que a alimentação múltipla foi detetada posteriormente.

## Alarme al. múlt.

Se um ficheiro wave (.wav) for adicionado, o digitalizador soará um alarme quando uma alimentação múltipla for detetada. Não aparecerá qualquer caixa de diálogo de aviso.

#### Como adicionar o som de alarme:

- Clique em .... (Procurar) no lado direito do ícone do altifalante. Surge a caixa de diálogo "Abrir".
- 2 Escolha o seu ficheiro wave (ficheiro de som .wav).
- Clique no botão Abrir. O ficheiro wave é adicionado.

## Separação de documentos

O Button Manager fornece várias opções para separar o seu documento com várias páginas. Existem dois tipos de formatos de ficheiro que suportam documentos com várias páginas. Certifique-se de que escolhe o formato de ficheiro **TIFF multipáginas** ou **PDF multipáginas**.

## Sem separação (um ficheiro)

Este é o modo predefinido. Os documentos com várias páginas serão digitalizados e guardados num ficheiro de destino desde que o formato do ficheiro o suporte.

#### Separar documento por contagem de páginas

Selecione este modo para separar os ficheiros resultantes de acordo com um número de página especificado.

#### Separar documento através de uma página em branco

Selecione este modo para separar os ficheiros resultantes sempre que for detetada uma página em branco.

#### Separar documento por "código de barras"

Selecione este modo para separar os ficheiros resultantes sempre que for detetado um código de barras.

## Continuar com a digitalização do próximo lote a partir do alimentador de documentos

Marque a caixa de verificação **Continuar com a digitalização do próximo lote a partir do alimentador de documentos** se pretender continuar a digitalizar o lote seguinte após a conclusão do primeiro lote.

# Utilizar botões de digitalização

# Enviar digitalizações para uma pasta como dados de imagem

Pode digitalizar um documento e enviar os dados digitalizados para uma pasta de destino no formato JPEG.

# Para digitalizar um documento e guardá-lo como um ficheiro de imagem:

- 1 Insira o documento no digitalizador.
- 2 Clique no ícone 🔚 (Button Manager V2) no tabuleiro do sistema.
- 3 Desloque-se pelo painel de botões até ver o botão

Scan to File (Sc

(Scan to File).

4 Clique em Scan to File. A imagem digitalizada é enviada para a pasta de destino no formato JPEG.

# Enviar digitalizações para uma pasta como dados de texto

Pode digitalizar um documento e converter o texto da imagem digitalizada em texto editável através da funcionalidade de reconhecimento ótico de carateres (OCR).

## Para converter a imagem digitalizada em texto editável e enviá-lo para uma pasta:

- 1 Insira o documento no digitalizador.
- 2 Clique no ícone 🔚 (Button Manager V2) no tabuleiro do sistema.
- 3 Desloque-se pelo painel de botões até ver o botão

Scan to File (OCR) (Scan to File (OCR)).

**R)**).

4 Clique em Scan to File (OCR). O texto da imagem digitalizada é enviado para a pasta de destino no formato TXT.

# Abrir a sua imagem digitalizada numa aplicação de software

Pode personalizar um botão de digitalização para que o seu digitalizador inicie automaticamente a aplicação de software de edição de imagem que pretende (como o Microsoft<sup>®</sup> Paint) e abra a sua imagem digitalizada na aplicação.

# Para configurar o botão "Scan To App" para abrir imagens digitalizadas na aplicação:

- 1) Clique no ícone 🔚 (Button Manager V2) no tabuleiro do sistema.
- 2 De

Desloque-se pelo painel de botões até ver o botão 🧭 Scan To App

(Scan To App).

- 5
- 3 Clique com o botão direito do rato em Scan To App. O ecrã Propriedades do botão de "Scan To App" é apresentado.

## NOTA

Certifique-se de que o Formato do fich. é compatível com a sua aplicação.

Clique em **Configurações**.

| prieda               | ades do botão - So                                  | an To App         |                |           |                       |                     |
|----------------------|-----------------------------------------------------|-------------------|----------------|-----------|-----------------------|---------------------|
| ásico                | Ajuste da imagem                                    | Remoção de c      | ores Proces    | sament    | o da imagem 🛛 Mais de | finições            |
| 2                    | Scan To Ap                                          | Pará              | imetros de dig | jitalizaç | ão                    |                     |
| Mod                  | o de imagem                                         | Res               | blução (ppp):  |           |                       | 200                 |
|                      | A cores     Cinzento                                | Tam               | anho do pape   | l:        | Recortar autom. e r   | remover distorçãi 🔻 |
| ň                    | Preto e branco                                      | Defi              | nições avança  | das:      | Usar TWAIN            | Configuração        |
| -Loca<br>Dire<br>Nor | lização do ficheiro -<br>etório:<br>me do ficheiro: | C:\<br>Image_#### | 4 <del>7</del> |           |                       | Procurar<br>Mais    |
| -                    |                                                     |                   |                |           |                       |                     |
| For                  | mato do fich.:                                      | JPEG              |                |           |                       | Propriedades        |
| Des                  | stino:                                              | Scan to A         | pp             |           |                       | Configurações       |
| Des                  | scrição:                                            | Abrir a imagem    | numa aplicaç   | ão esp    | ecificada.            | ~                   |
| Idic                 | oma de OCR:                                         | English           | Ŧ              | ]         |                       |                     |
| Zor                  | na de OCR:                                          | Tudo              | ~              | Pali      | avra-chave:           | Sample              |
| Núr                  | mero de carateres re                                | econhecidos apo   | ós a palavra-c | have:     |                       | 5                   |
|                      |                                                     |                   |                |           |                       | OK Cancela          |

# 5 O ecrã **Configurações** é apresentado.

| Configu  | irações        |                      |  |
|----------|----------------|----------------------|--|
| Caminh   | o do ficheiro: |                      |  |
| Ì        | C:\Windows\    | system32\mspaint.exe |  |
|          | Parâmetros:    | %img                 |  |
| Lista de | aplicações:    |                      |  |
| Ì        | MS Paint       |                      |  |
|          |                |                      |  |
|          |                |                      |  |
|          |                |                      |  |
|          |                |                      |  |
|          |                |                      |  |
|          |                |                      |  |
|          |                |                      |  |
|          |                |                      |  |

6 Para selecionar uma aplicação de software, execute uma das seguintes ações:

- Selecione a aplicação que pretende na Lista de aplicações. O caminho da aplicação irá aparecer no campo Caminho do ficheiro. (O Button Manager V2 procura aplicações de software de edição de imagem no seu computador e apresenta automaticamente os resultados na Lista de aplicações.)
- Introduza o Caminho do ficheiro correspondente à aplicação que pretende utilizar ou clique em .... (Procurar) para navegar para a pasta da aplicação e selecione o respetivo ficheiro executável (.exe).

No ambiente de trabalho do seu computador, clique em 💞 (Iniciar) > Todos os programas e navegue até à aplicação de software que pretende utilizar. Arraste e largue o ícone da aplicação de software a partir do menu Iniciar para este ecrã Configurações. O caminho da aplicação irá aparecer no campo Caminho do ficheiro.

# NOTA

**Parâmetros** é uma função para desenvolvedores. Normalmente, os utilizadores não têm de alterar esta definição.

- 7 Efetue uma das seguintes ações:
  - Clique em **OK** para guardar as suas definições e sair.
  - Clique em Cancelar para fechar este ecrã sem guardar as alterações.

# Anexar a sua imagem digitalizada a uma nova mensagem de correio eletrónico

Após a digitalização, pode iniciar automaticamente a sua aplicação predefinida de correio eletrónico e anexar a sua imagem digitalizada a uma nova mensagem.

#### Para anexar a sua imagem digitalizada a uma nova mensagem de correio eletrónico:

- 1 Insira o documento no digitalizador.
- 2 Clique no ícone 🔚 (Button Manager V2) no tabuleiro do sistema.
- 3 Desloque-se pelo painel de botões até ver o botão W E-Mail

(E-Mail).

- 4 Clique em E-Mail.
- 5 A sua aplicação predefinida de correio eletrónico é automaticamente iniciada e abre uma nova mensagem com a sua imagem digitalizada anexada.

# Enviar digitalizações para uma impressora

Se estiver a utilizar um digitalizador duplex, para além de digitalizar um documento e enviar a digitalização para uma impressora específica, pode imprimir duas imagens digitalizadas num lado de uma folha.

### Para configurar o botão "Printer" para carregar imagens digitalizadas para a sua impressora:

- 1 Clique no ícone 🔚 (Button Manager V2) no tabuleiro do sistema.
- 2 Desloque-se pelo painel de botões até ver o botão

Printer

(Printer).

Clique com o botão direito do rato sobre o botão Printer. O ecrã Propriedades do botão é apresentado.

4 Clique em **Configurações**.

| ico Ajuste da image     | m Remoç     | ão de cores          | Processamen           | to da imagem   | Mais definiçõ            | es                     |
|-------------------------|-------------|----------------------|-----------------------|----------------|--------------------------|------------------------|
| Printer                 |             | Parâmetro            | os de digitaliza      | ção            |                          |                        |
| Modo de imagem          |             | Resolução<br>Tamanho | o (ppp):<br>do papel: | Recortar a     | utom. e remov<br>e verso | 200<br>ver distorçãi ▼ |
| Localização do ficheiro | nco         |                      |                       |                |                          | eeningeregee           |
| Diretório:              | C:\         |                      |                       |                |                          | Procurar               |
| Nome do ficheiro:       | Image_      | #####                |                       |                |                          | Mais                   |
| Formato do fich.:       | BMP         |                      |                       |                | •                        | Propriedades           |
| Destino:                | i In        | pressora             |                       |                | •                        | Configurações          |
| Descrição:              | Imprima     | a a sua image        | m através da i        | impressora pre | definida.                | *<br>                  |
| Idioma de OCR:          | English     |                      | Ŧ                     |                |                          |                        |
| Zona de OCR:            | Tudo        |                      |                       | lavra-chave:   |                          | Sample                 |
| Número de caratere      | s reconheci | dos após a p         | alavra-chave:         |                | [                        | 5                      |
|                         |             |                      |                       |                |                          |                        |

5 O ecrã **Configurações da impressora** é apresentado.

| Configurações da impressora   | ×           |
|-------------------------------|-------------|
| Imprimir Opções               |             |
| Microsoft XPS Document Writer |             |
| Microsoft XPS Document Writer |             |
|                               |             |
|                               |             |
|                               |             |
|                               |             |
|                               |             |
| Propriedades                  |             |
|                               | OK Cancelar |

6 Selecione a impressora para a qual pretende imprimir as suas imagens digitalizadas.

# NOTA

O controlador da impressora tem de estar instalado no seu computador para que a mesma apareça no ecrã **Configurações**.

Para alterar as propriedades da impressora selecionada, clique em **Propriedades**, altere as definições de impressão e, em seguida, clique em **OK** quando terminar.

7 Clique no separador **Opções**.

| Configurações da impressora                         | <b>—</b> ×  |
|-----------------------------------------------------|-------------|
| Imprimir Opções                                     |             |
| 🗷 Eliminar ficheiros depois de imprimir             |             |
| Deteção automática de cor                           |             |
| 🔲 Impressão Duplex (apenas para impressoras duplex) |             |
| 🔲 Imprimir duas imagens na mesma página             |             |
|                                                     |             |
|                                                     |             |
|                                                     |             |
|                                                     |             |
|                                                     |             |
|                                                     |             |
|                                                     |             |
|                                                     | OK Cancelar |

8 Marque as caixas de verificação relativas às funcionalidades que pretende:

#### Eliminar ficheiros depois de imprimir:

Marque apenas se pretender eliminar as imagens digitalizadas depois de imprimir.

# NOTA

Os ficheiros eliminados após a impressão deixarão de estar disponíveis no seu computador.

#### Deteção automática de cor:

Marque para detetar o tipo da imagem digitalizada e imprimir a imagem utilizando o modo de imagem adequado. Por exemplo, se a imagem digitalizada for a cores, a imagem será impressa a cores (se a impressora especificada for uma impressora a cores); se a imagem digitalizada for a preto e branco, a imagem será impressa a preto e branco.

#### Impressão Duplex (apenas para impressoras duplex):

Marque para imprimir as imagens digitalizadas na frente e no verso do papel. Esta opção apenas está disponível se a impressora especificada suportar impressão duplex (frente e verso).

#### Imprimir duas imagens na mesma página:

Marque para imprimir duas imagens no mesmo lado do papel. Esta opção é útil quando pretender imprimir a frente e o verso do seu documento original, como um cartão de cidadão ou uma carta de condução, na mesma página. Esta opção apenas está disponível ao digitalizar com um digitalizador duplex.

# NOTA

Deteção automática de cor, Impressão Duplex (apenas para impressoras duplex) e Imprimir duas imagens na mesma página podem não estar disponíveis, em função das definições da sua impressora.

9 Efetue uma das seguintes ações:

- Clique em **OK** para guardar as suas definições e sair.
- Clique em Cancelar para fechar este ecrã sem guardar as alterações.

# Enviar digitalizações para uma pasta partilhada

Para partilhar as suas imagens digitalizadas, pode enviá-las para uma pasta partilhada – todos os utilizadores que tiverem acesso a essa pasta partilhada poderão partilhar as imagens carregadas.

### Para configurar o botão "Shared Folder" para carregar imagens para uma pasta partilhada:

- 1 Clique no ícone 🔚 (Button Manager V2) no tabuleiro do sistema.
- 2 Desloque-se pelo painel de botões até ver o botão

Shared Folder

(Shared Folder).

- Clique com o botão direito do rato sobre **Shared Folder**. O ecrã **Propriedades do botão** de "Shared Folder" é apresentado.
- 4 Clique em **Configurações**.

| priedades do bota                                                                      | o - Shared Fo  | ider                                  |                        |                     |
|----------------------------------------------------------------------------------------|----------------|---------------------------------------|------------------------|---------------------|
| Ajuste da im                                                                           | agem Remoç     | ão de cores   Processamen             | to da imagem   Mais de | finições            |
| Shared F                                                                               | Folder         | Parâmetros de digitaliza              | ção                    |                     |
| Modo de imagem -<br>Modo de imagem -<br>Modo de imagem -<br>Automá<br>Modo de imagem - | tico           | Resolução (ppp):<br>Tamanho do papel: | Recortar autom. e i    | remover distorçã₁ ▼ |
| Cinzenti 🔘 Cinzenti                                                                    | o<br>branco    | Definições avançadas:                 | Usar TWAIN             | Configuração        |
| Localização do fich                                                                    | neiro          |                                       |                        |                     |
| Diretório:                                                                             | C:\            |                                       |                        | Procurar            |
| Nome do ficheiro                                                                       | : Image_       | #####                                 |                        | Mais                |
| Formato do fich.                                                                       | JPEG           |                                       |                        | Propriedades        |
| Destino:                                                                               | 📃 Pa           | asta partilhada                       |                        | Configurações       |
| Descrição:                                                                             | Envie a        | sua imagem para uma past              | ta partilhada.         | *                   |
| Idiama da OCRI                                                                         | English        |                                       |                        | <b>v</b>            |
| Zona de OCR:                                                                           | Tudo           | Pa                                    | lavra-chave:           | Sample              |
| Número de carat                                                                        | eres reconheci | idos após a palavra-chave:            |                        | 5                   |
|                                                                                        |                |                                       |                        |                     |

5 O ecrã **Configuração da pasta partilhada** é apresentado.

| Configuração da pas | ta partilhada 🗾                                                                                |
|---------------------|------------------------------------------------------------------------------------------------|
| Utilizador:         |                                                                                                |
|                     | Por exemplo: domain\user, user@domain ou user                                                  |
| Palavra-passe:      |                                                                                                |
| Pasta partilhada:   |                                                                                                |
|                     | Por exemplo: \\host name ou ip\shared name<br>ou \\host name ou ip\shared name\%Year%Month%Day |
|                     | Testar OK Cancelar                                                                             |

6 No campo **Utilizador**, introduza a sua conta de utilizador.

5

- Introduza a sua Palavra-passe.
- 8 Introduza o caminho para a sua pasta partilhada.

# NOTA

Contacte o seu administrador de sistema para obter autorização para o envio de documentos para uma pasta partilhada.

O nome de início de sessão do utilizador pode incluir um nome de domínio. Se um nome de domínio estiver incluído, o formato que é necessário pelo utilizador será:

**nome\_de\_domínio\nome\_de\_utilizador** (nome de domínio seguido por uma barra invertida e, em seguida, o nome de início de sessão do utilizador).

# Enviar digitalizações para um servidor FTP

Para partilhar as suas imagens digitalizadas, pode enviá-las para um servidor FTP partilhado – todos os utilizadores que tiverem acesso a esse servidor FTP poderão partilhar as imagens carregadas.

Pode ter de entrar em contacto com o seu administrador de sistema para obter o URL ou o endereço IP correto do servidor FTP. O seu administrador de sistema pode dar-lhe acesso ao servidor FTP, juntamente com um nome de utilizador e uma palavra-passe válidos para iniciar sessão.

#### Para configurar o botão FTP para carregar imagens para um servidor de FTP:

- 1 Clique no ícone 🔚 (Button Manager V2) no tabuleiro do sistema.
- 2 Desloque-se pelo painel de botões até ver o botão

(FTP).

3 Clique com o botão direito do rato sobre **FTP**. O ecrã **Propriedades do botão** de "FTP" é apresentado.

FTP

4 Clique em **Configurações**.

| ropriedades do botão - I | TP 📃                                                                                                   |  |  |  |
|--------------------------|----------------------------------------------------------------------------------------------------|--|--|--|
| Básico Ajuste da imagen  | n Remoção de cores Processamento da imagem Mais definições                                             |  |  |  |
| FTP                      | Parâmetros de digitalização                                                                            |  |  |  |
| Modo de imagem           | Resolução (ppp): 200                                                                                   |  |  |  |
| Automático A cores       | Tamanho do papel: Recortar autom. e remover distorçãi 💌                                                |  |  |  |
| Cinzento                 | co Definições avançadas: Usar TWAIN Configuração                                                       |  |  |  |
| Localização do ficheiro  |                                                                                                    |  |  |  |
| Diretório:               | C:\ Procurar                                                                                           |  |  |  |
| Nome do ficheiro:        | Image_##### Mais                                                                                       |  |  |  |
| Formato do fich.:        | JPEG                                                                                                   |  |  |  |
| Destino:                 | FTP Configurações                                                                                      |  |  |  |
| Descrição:               | Descrição: Enviar a sua imagem para um servidor FTP.<br>É necessário o .NET Framework 2.0 ou superior. |  |  |  |
| Idioma de OCR:           | English v                                                                                              |  |  |  |
| Zona de OCR:             | Tudo v Palavra-chave: Sample                                                                           |  |  |  |
| Número de carateres      | Número de carateres reconhecidos após a palavra-chave: 5                                               |  |  |  |
|                          | OK Cancelar                                                                                            |  |  |  |

5 O ecrã **Configuração de FTP** é apresentado.

| Configuração de FTP |                                                                                                    |
|---------------------|----------------------------------------------------------------------------------------------------|
| Anfitrião:          | Porta: 21                                                                                            |
| Nome de utilizador: | Por exemplo: myttp.com, myttp ou ip Palavra- passe: Por exemplo: domain/user_user@domain.com ou user |
| Diretório:          | Por exemplo: /forecast/q1 ou /% Year% Month% Day                                                     |
|                     | TLS/SSL explícito Modo passivo                                                                       |
|                     | Testar OK Cancelar                                                                                   |

6 No campo Anfitrião, introduza o seu endereço IP ou URL ao utilizar o formato: ftp://nome\_de\_anfitrião/o\_seu\_site, em que:

- "ftp" é o seu método;
- "nome\_de\_anfitrião" é o nome do seu servidor;
- "o\_seu\_site" é o URL do site do seu anfitrião.
- Introduza o número da sua Porta.
- 8 Introduza o seu **Nome de utilizador**.
- 9 Introduza a sua **Palavra-passe**.

# NOTA -

- Contacte o seu administrador de sistema para obter autorização para o envio de documentos para o site.
- O nome de início de sessão do utilizador pode incluir um nome de domínio. Se um nome de domínio estiver incluído, o formato que é necessário pelo utilizador será: nome\_de\_domínio\nome\_de\_utilizador (nome de domínio seguido por uma barra invertida e, em seguida, o nome de início de sessão do utilizador).
- No campo Diretório, introduza um nome ou clique em ... (Procurar) para localizar uma pasta específica. Se introduzir o nome de uma pasta, pode utilizar atributos especiais para atribuir nomes a pastas e assim ajudar a segregar os ficheiros. Para obter mais informações, consulte a tabela Opção na página 15.
- Se pretender estabelecer uma ligação segura através de TLS/SSL explícito, marque a caixa de verificação TLS/SSL explícito.
  Se a sua ligação for em modo passivo, marque a caixa de verificação Modo passivo.

Se a sua ligação for em modo passivo, marque a caixa de verificação Modo passivo.

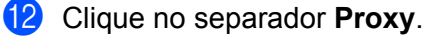

| Configuração de FTP<br>FTP Proxy |                                                                                                    | ×  |
|----------------------------------|----------------------------------------------------------------------------------------------------|----|
| 👿 Utilizar proxy                 | Detetar proxy automaticamente     Especificar proxy Anfitrião proxy:     Porta:     Por exemplo: http://proxy.com                            | ]  |
|                                  | Utilizador com sessão iniciada     Especificar credenciais     Nome de utilizador:     Por exemplo: domain/user, user@domain.com ou     user | ]  |
|                                  | Testar OK Cancel                                                                                                    | ar |

- Se estiver a utilizar um proxy, selecione Detetar proxy automaticamente ou Especificar proxy. Se escolher Especificar proxy, tem de introduzir o endereço IP do seu Anfitrião proxy e o número de Porta do seu servidor proxy. Introduza o seu Nome de utilizador e a sua Palavra-passe, se forem exigidos pelo seu anfitrião. Para obter mais informações, consulte o seu administrador de rede.
- 14 Efetue uma das seguintes ações:
  - Clique em **OK** para guardar as suas definições e sair.
  - Clique em **Testar** para testar as suas definições e confirmar que a conta está ativa.
  - Clique em **Cancelar** para fechar este ecrã sem guardar as alterações.

# Enviar digitalizações para um servidor Microsoft<sup>®</sup> SharePoint<sup>®</sup>

O SharePoint<sup>®</sup> é uma ferramenta de colaboração e de biblioteca de documentos. O Button Manager V2 fornece uma forma de digitalizar documentos que pretende partilhar e enviar para o servidor SharePoint<sup>®</sup>. Assim que o ficheiro eletrónico for carregado para o SharePoint<sup>®</sup>, pode utilizar as capacidades do SharePoint<sup>®</sup> para gerir os seus documentos digitalizados.

Pode ter de entrar em contacto com o seu administrador de sistema para obter o URL correto do servidor SharePoint<sup>®</sup>. O seu administrador de sistema também lhe dará acesso ao site do servidor SharePoint<sup>®</sup>, juntamente com um nome de utilizador e uma palavra-passe válidos para iniciar sessão.

# Para configurar o botão "SharePoint" para carregar imagens para um servidor Microsoft<sup>®</sup> SharePoint<sup>®</sup>:

- 1 Clique no ícone 🔚 (Button Manager V2) no tabuleiro do sistema.
  - Desloque-se pelo painel de botões até ver o botão 🔀 SharePoint

(SharePoint).

- Clique com o botão direito do rato sobre SharePoint. O ecrã Propriedades do botão do SharePoint<sup>®</sup> é apresentado.
- 4 Clique em **Configurações**.

| co Ajuste da image     | n Remoção de cores Proc                             | essamento da imagem 🛛 Ma                                    | is definições                    |
|------------------------|-----------------------------------------------------|-------------------------------------------------------------|----------------------------------|
| SharePoin              | -Parâmetros de                                      | digitalização                                               |                                  |
| 10do de imagem         | Resolução (ppp                                      | ):                                                          | 200                              |
| A cores                | Tamanho do pa                                       | apel: Recortar autor                                        | m. e remover distorção<br>rso    |
| Cinzento               | co Definições ava                                   | nçadas: 📃 Usar TWAIN                                        | Configuração                     |
| ocalização do ficheiro |                                                     |                                                             |                                  |
| Diretório:             | C:\                                                 |                                                             | Procurar                         |
| Nome do ficheiro:      | Image_####                                          |                                                             | Mais                             |
| Formato do fich.:      | JPEG                                                |                                                             | <ul> <li>Propriedades</li> </ul> |
| Destino:               | 💸 SharePoint                                        |                                                             | ✓ Configurações                  |
| Descrição:             | Carregue a sua imagem p<br>É necessário o .NET Fram | ara um servidor Microsoft Si<br>iework 2.0 ou mais recente. | harePoint.                       |
| Idioma de OCR:         | English                                             | v                                                           |                                  |
| Zona de OCR:           | Tudo                                                | <ul> <li>Palavra-chave:</li> </ul>                          | Sample                           |
| Número de caratere     | reconhecidos após a palavra                         | a-chave:                                                    | 5                                |
|                        |                                                     |                                                             | 01                               |

5 O ecrã **Configuração do SharePoint** é apresentado.

| harePoint Proxy     |                      |                                         |           |
|---------------------|----------------------|-----------------------------------------|-----------|
| Usar conta do Sł    | harePoint            | ─ Usar conta de início de se<br>Windows | essão do  |
| Nome de utilizador: | <u> </u>             | Palavra-                                |           |
|                     | Exemplo: domínio\u   | tilizador, utilizador@domínio.com ou u  | tilizador |
| URL do              | http://              |                                         |           |
| annanao///eb.       | Exemplo: http://serv | er.com:80/market                        |           |
| Biblioteca/Pasta:   | /Shared Documents    |                                         |           |
|                     |                      |                                         |           |
|                     |                      |                                         |           |

6 Selecione uma opção de início de sessão.

Se pretender aceder ao servidor SharePoint<sup>®</sup> com um nome de utilizador e uma palavra-passe de início de sessão únicos, selecione **Usar conta do SharePoint**. Introduza o seu **Nome de utilizador** e a sua **Palavra-passe**.

Se pretender aceder ao servidor SharePoint<sup>®</sup> utilizando o mesmo nome de utilizador e a mesma palavra-passe que utiliza para iniciar sessão no Windows<sup>®</sup> no seu PC, selecione **Usar conta de início de sessão do Windows**.

# NOTA

- Contacte o seu administrador de sistema para obter autorização para o envio de documentos para uma pasta partilhada.
- O nome de início de sessão do utilizador pode incluir um nome de domínio. Se um nome de domínio estiver incluído, o formato que é necessário pelo utilizador será:
   nome\_de\_domínio\nome\_de\_utilizador (nome de domínio seguido por uma barra invertida e, em seguida, o nome de início de sessão do utilizador).
- 7 No campo URL do anfitrião/Web, introduza o seu URL ao utilizar o formato: http://nome\_de\_anfitrião/o\_seu\_site, em que:
  - "http" é o seu método;
  - "nome\_de\_anfitrião" é o nome do seu servidor;
  - "o\_seu\_site" é o URL do site do seu anfitrião (opcional).
- 8 No campo **Biblioteca/Pasta**, introduza um nome ou clique em .... (**Procurar**) para localizar uma pasta específica. Aqui, é possível introduzir qualquer biblioteca de documentos ou imagens.

# 9 Clique no separador **Proxy**.

| SharePoint Proxy |                                        |                                                                      |
|------------------|----------------------------------------|----------------------------------------------------------------------|
| 💟 Usar proxy     | Deteção automát<br>Apfitrião do provui | ica de proxy   Especificar proxy  Rester                             |
|                  | Amitriao de proxy:                     | Exemplo: http://proxy.com                                            |
|                  | <ul> <li>Utilizador ligado</li> </ul>  | Especificar credenciais                                              |
|                  | Nome de utilizador:                    | Palavra-<br>passe:                                                   |
|                  |                                        | Exemplo: domínio\utilizador, utilizador@domínio.com<br>ou utilizador |

- Se estiver a utilizar um proxy, selecione Deteção automática de proxy ou Especificar proxy. Se escolher Especificar proxy, tem de introduzir o endereço IP do seu Anfitrião de proxy e o número de Porta do seu servidor proxy. Introduza o seu Nome de utilizador e a sua Palavra-passe, se forem exigidos pelo seu anfitrião. Para obter mais informações, consulte o seu administrador de rede.
- 1 Efetue uma das seguintes ações:
  - Clique em **OK** para guardar as suas definições e sair.
  - Clique em **Testar** para testar as suas definições e confirmar que a conta está ativa.
  - Clique em **Cancelar** para fechar este ecrã sem guardar as alterações.

Utilize o menu **Opções** do **Button Manager V2** para alterar definições adicionais de digitalização ou ver informações mais detalhadas, como alterar o idioma da interface do utilizador e a unidade de medição.

1 Clique com o botão direito do rato sobre o ícone 🔚 (Button Manager V2) no tabuleiro do sistema.

# 2 Clique em **Opções**.

6

| Gestor de perfis            |
|-----------------------------|
| Ficheiro de registo de rede |
| Opções                      |
| Ajuda                       |
| Sair                        |

# 3) O ecrã **Opções** é apresentado.

| Opções                |                                                                                 | ×  |
|-----------------------|---------------------------------------------------------------------------------|----|
| Configurações         | Unidade<br>Milímetros                                                           |    |
| Avançado              | Idioma<br>Português                                                             |    |
|                       | Caixa de diálogo de evolução da digitalização<br>Mostrar informações detalhadas |    |
|                       |                                                                                 |    |
| rmações do digitaliza |                                                                                 |    |
| Acerca de             | OK Cancela                                                                      | ar |

4 Clique nos botões no painel de navegação da esquerda para alterar as seguintes definições:

Utilizar o menu de opções

# Configurações

| ]                    |                                               |
|----------------------|-----------------------------------------------|
| Configurações        |                                               |
| Qutros               | Milimetros                                    |
|                      | Idioma                                        |
| Avançado             |                                               |
|                      | ror wyucs                                     |
|                      | Caixa de diálogo de evolução da digitalização |
|                      |                                               |
|                      | Mostrar informações detalhadas                |
|                      |                                               |
|                      |                                               |
|                      |                                               |
|                      |                                               |
| na de disitation     |                                               |
| nações do digitaliza |                                               |
| Acerca de            |                                               |
|                      |                                               |
|                      |                                               |

Clique em Configurações para configurar as seguintes definições:

# Unidade

Escolha a sua unidade de medição. As opções incluem: **Centímetros**, **Polegadas** e **Milímetros**. Esta definição é aplicada à unidade de **Tamanho do papel** no separador **Básico**.

## Idioma

Escolha o idioma que pretende que seja apresentado na interface do utilizador. Após clicar em **OK**, o idioma especificado será apresentado.

### Caixa de diálogo de evolução da digitalização

Escolha se pretende exibir informações básicas ou detalhadas durante a digitalização. As opções incluem: **Mostrar apenas estado básico** e **Mostrar informações detalhadas**.

| Informações de digitalização 🗾 💌 |                              |  |  |  |
|----------------------------------|------------------------------|--|--|--|
|                                  |                              |  |  |  |
| Nome do modelo:                  | e do modelo: PDS-6000 (0000) |  |  |  |
| Nome do botão:                   | 1 - Scan to File             |  |  |  |
| Número da página:                | 1 Alimentação múltipla: 0    |  |  |  |
| Imagem de saída:                 | 1 Página em branco: 0        |  |  |  |
| Mensagem: OK.                    |                              |  |  |  |
| Cancelar digitalização           |                              |  |  |  |

# Outros

| pções                 |                                                             |
|-----------------------|-------------------------------------------------------------|
| Configurações         | Tempo para ocultar o painel de botões<br>Ativar 45 Segundos |
| Avançado              | Perfil                                                      |
|                       | Painel de botões estático                                   |
|                       |                                                             |
| xmações do digitaliza |                                                             |
| Acerca de             |                                                             |
|                       | OK Cancelar                                                 |

Clique em Outros no ecrã Opções para configurar as seguintes definições:

#### Tempo para ocultar o painel de botões

Marque a caixa de verificação **Ativar** e desloque o cursor para definir o tempo para ocultar automaticamente o painel de botões. Pode escolher entre 0 e 120 segundos. Para mostrar o painel de botões após ter sido ocultado, clique no ícone do **Button Manager V2** no tabuleiro do sistema.

#### Perfil

Marque a caixa de verificação **Mostrar informações de perfil para cada botão** se pretender mostrar informações de perfil para cada botão. Se estiver marcada, serão apresentadas informações básicas de perfil no painel de botões, como mostrado abaixo.

| 😑 PDS-6000 (0000) 🛛 💌           |
|---------------------------------|
| Scan to File                    |
| Scan to File (OCR)              |
| Scan To App                     |
| E-Mail                          |
| Printer<br>Acores, Simples, BMP |
|                                 |
| Button Manager V2               |

# Painel de botões estático

Marque a caixa de verificação **Mostrar** para exibir o painel de botões estático no canto inferior direito do seu ambiente de trabalho. Quando o painel de botões estático for apresentado, pode premir o botão **Start** (Iniciar) no digitalizador para iniciar a digitalização sem ter de lançar o **Button Manager V2**.

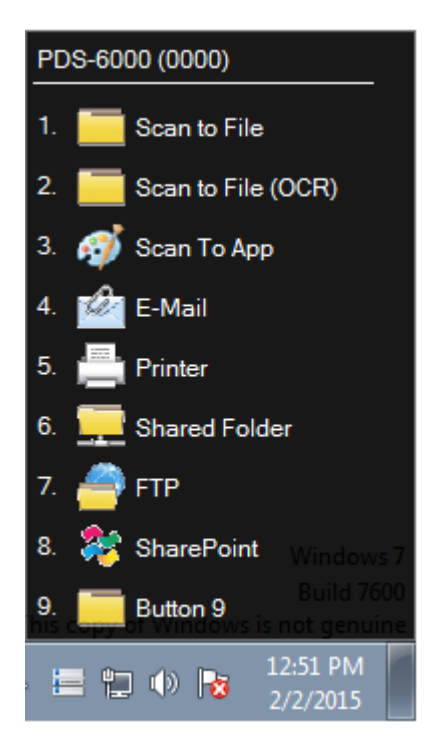

Utilizar o menu de opções

# Avançado

| Configurações        | Predefinição                                                           |
|----------------------|------------------------------------------------------------------------|
|                      | Predefinições de fábrica                                               |
| Avançado             | Botão Registar/Anular registo<br>Registar Anular registo               |
|                      | Botões do digitalizador                                                |
|                      | Tecla rápida                                                           |
| nações do digitaliza | Importar/exportar perfil de botões           Exportar         Importar |
| Acerca de            |                                                                        |

Clique em Avançado no ecrã Opções para configurar as seguintes definições:

### Predefinição

Clique em **Predefinições de fábrica** para repor a configuração do **Button Manager V2** para as predefinições de fábrica.

#### Botão Registar/Anular registo

Recomenda-se que esta opção seja apenas utilizada por desenvolvedores de software. Clique em **Anular registo** se pretender deixar de utilizar o **Button Manager V2** e utilizar um programa de botões diferente de um terceiro.

#### Botões do digitalizador

Marque a caixa de verificação **Desativar** para impedir o funcionamento dos botões no digitalizador. Esta opção pode ser utilizada para impedir que os utilizadores iniciem inadvertidamente digitalizações.

#### Tecla rápida

Para definir uma tecla rápida que execute uma das funções de digitalização do painel de botões, vincule uma tecla do teclado a um dos botões numerados no painel de botões. Marque a caixa de verificação **Registar tecla rápida do sistema**, escolha **Ctrl** ou **Alt** na lista pendente e clique em **OK**. **Número (1 a 9)** indica que pode utilizar a tecla rápida com qualquer um dos botões de função no painel de botões.

Quando seleciona um ficheiro digitalizado e utiliza a tecla rápida atribuída aqui, o Button Manager executa a respetiva operação no ficheiro digitalizado.

Por exemplo: selecione **Registar tecla rápida do sistema**, selecione **Ctrl** na lista pendente e, em seguida, clique em **OK**. Selecione um ficheiro digitalizado no Explorador do Windows, prima sem soltar a tecla CTRL no teclado e prima o número 9. A função 9 no painel de botões está atribuída ao **SharePoint**, pelo que o ficheiro digitalizado é automaticamente enviado para o SharePoint.

## Importar/exportar perfil de botões

Esta opção permite-lhe importar ou exportar perfis de botões, incluindo definições e destinos de digitalização, para/do **Button Manager V2**. Ao clicar no botão **Exportar**, pode guardar perfis atuais num ficheiro .bm. Ao clicar no botão **Importar**, pode importar o ficheiro .bm anteriormente guardado para o **Button Manager V2**.

# Informações do digitalizador

Clique em **Informações do digitalizador** para visualizar informações relativas ao digitalizador, incluindo o número de série, a contagem do rolo, etc. Utilize estas informações se comunicar um problema a técnicos de assistência.

# Acerca de

Clique em Acerca de para ver a versão do Button Manager V2 que está instalada no seu computador.

Funções avançadas

# Criar novos perfis

O **Button Manager V2** disponibiliza nove perfis predefinidos para sua utilização e personalização. Também pode criar novos perfis personalizados para quaisquer necessidades específicas que tenha, como digitalizar um tipo específico de documento ou trabalhar com determinadas imagens digitalizadas.

#### Para adicionar um novo perfil:

1 Clique com o botão direito do rato sobre o ícone 🔚 (Button Manager V2) no tabuleiro do sistema.

2 Clique em Gestor de perfis.

| Gestor de perfis            |
|-----------------------------|
| Ficheiro de registo de rede |
| Opções                      |
| Ajuda                       |
| Sair                        |

3 O ecrã Gestor de perfis é apresentado.

| Gestor de perfis             |       |            |          |                   |                  |            |
|------------------------------|-------|------------|----------|-------------------|------------------|------------|
| Nome                         | Botão | Simples/Du | Resoluçã | Tamanho do papel  | Formato do fich. | Usar TWAIN |
| iScan (Image)                |       | Simples    | 200      | Recortar autom. e | JPEG             | Não        |
| iScan (OCR)                  |       | Simples    | 200      | Recortar autom. e | TXT              | Não        |
| Scan to File                 | 1     | Simples    | 200      | Recortar autom. e | JPEG             | Não        |
| Scan to File (OCR)           | 2     | Simples    | 200      | Recortar autom, e | TXT              | Não        |
| Scan To App                  | 3     | Simples    | 200      | Recortar autom. e | JPEG             | Não        |
| E-Mail                       | 4     | Simples    | 200      | Recortar autom, e | JPEG             | Não        |
| Printer                      | 5     | Simples    | 200      | Recortar autom. e | BMP              | Não        |
| Shared Folder                | 6     | Simples    | 200      | Recortar autom, e | JPEG             | Não        |
| FTP FTP                      | 7     | Simples    | 200      | Recortar autom. e | JPEG             | Não        |
| SharePoint SharePoint        | 8     | Simples    | 200      | Recortar autom, e | JPEG             | Não        |
| Button 9                     | 9     | Simples    | 200      | Recortar autom. e | JPEG             | Não        |
|                              |       |            |          |                   |                  |            |
|                              |       |            |          |                   |                  |            |
|                              |       |            |          |                   |                  |            |
| Adicionar Editar Eliminar OK |       |            |          |                   |                  |            |

4 Clique em Adicionar. Um novo perfil será criado e exibido na lista.

5 Atribua um nome ao botão ao introduzir um novo nome no campo **Nome**.

6 Altere as definições do botão ao clicar em **Editar**. Quando o ecrã **Propriedades do botão** for apresentado, personalize as propriedades do botão, caso necessário.

## NOTA

Edite qualquer botão nesta lista ao selecioná-lo, clicar em **Editar** e fazer alterações no ecrã **Propriedades** do botão.

7 Para importar um perfil para o painel de botões, clique com o botão direito do rato sobre a coluna "Botão" de uma entrada de perfil para selecionar um número de botão a atribuir ao perfil.

| Gestor de perfis      |       |                               |          |                   |                   |            |
|-----------------------|-------|-------------------------------|----------|-------------------|-------------------|------------|
| Nome                  | Botão | Simples/Du                    | Resoluçã | Tamanho do papel  | Formato do fich.  | Usar TWAIN |
| iScan (Image)         |       | Petão 1                       |          | Recortar autom. e | JPEG              | Não        |
| iScan (OCR)           |       | Botão 2                       |          | Recortar autom. e | TXT               | Não        |
| Scan to File          | 1     | Botão 3                       |          | Recortar autom. e | JPEG              | Não        |
| Scan to File (OCR)    | 2     | Botão 4                       |          | Recortar autom. e | TXT               | Não        |
| Can To App            | 3     | Botão 5                       |          | Recortar autom. e | JPEG              | Não        |
| E-Mail                | 4     | Botão 6                       |          | Recortar autom. e | JPEG              | Não        |
| Printer               | 5     | Botão 7<br>Botão 8<br>Botão 9 |          | Recortar autom. e | BMP               | Não        |
| Shared Folder         | 6     |                               |          | Recortar autom. e | JPEG              | Não        |
| FTP FTP               | 7     |                               | Botão 9  |                   | Recortar autom. e | JPEG       |
| SharePoint SharePoint | 8     | Simples                       | 200      | Recortar autom. e | JPEG              | Não        |
| Button 9              | 9     | Simples                       | 200      | Recortar autom. e | JPEG              | Não        |
|                       |       |                               |          |                   |                   |            |
|                       |       |                               |          |                   |                   |            |
|                       |       |                               |          |                   |                   |            |
| Adicionar Ed          | itar  | Eliminar                      | -        |                   |                   | ОК         |

8 Para eliminar um perfil, selecione-o e clique em Eliminar.

# NOTA

Não é possível eliminar um perfil com um número de botão atribuído, a não ser que o número de botão seja alterado para outro perfil.

9 Clique em **OK** para guardar as definições e sair do Gestor de perfis.

# Abrir a sua imagem digitalizada numa aplicação de software

Pode inserir diretamente uma imagem digitalizada numa aplicação de software que já esteja aberta. Por exemplo, quando estiver a editar texto no Microsoft<sup>®</sup> Word e pretender inserir uma fotografia digitalizada, pode iniciar uma digitalização de imediato e a imagem digitalizada será inserida e exibida no seu documento do Microsoft<sup>®</sup> Word.

# NOTA

Uma imagem digitalizada não pode ser inserida num editor de texto, como o Bloco de notas.

## Para converter e inserir a imagem numa aplicação de software:

- Importe o perfil predefinido iScan (Image) do ecrã Gestor de perfis para o painel de botões. Para mais informações, consulte Criar novos perfis na página 48.
- 2 Abra a aplicação de software na qual pretende visualizar a sua imagem digitalizada. Neste exemplo, a aplicação é o Microsoft<sup>®</sup> Word.

# NOTA

Se nenhuma aplicação estiver ativa, os dados digitalizados apenas são enviados para o ficheiro/diretório que tiver definido.

- **3** Desloque o cursor para o local no documento em que pretende que apareça a imagem digitalizada.
- Insira o documento no digitalizador.
- 5 Clique no ícone 🔚 (Button Manager V2) no tabuleiro do sistema.
- 6 Desloque-se pelo painel de botões até ver o botão

| a iS | an (Image) |
|------|------------|
|------|------------|

(iScan (Image)).

- Clique em iScan (Image).
- 8 A imagem digitalizada será aberta no seu ficheiro .doc do Microsoft<sup>®</sup> Word.

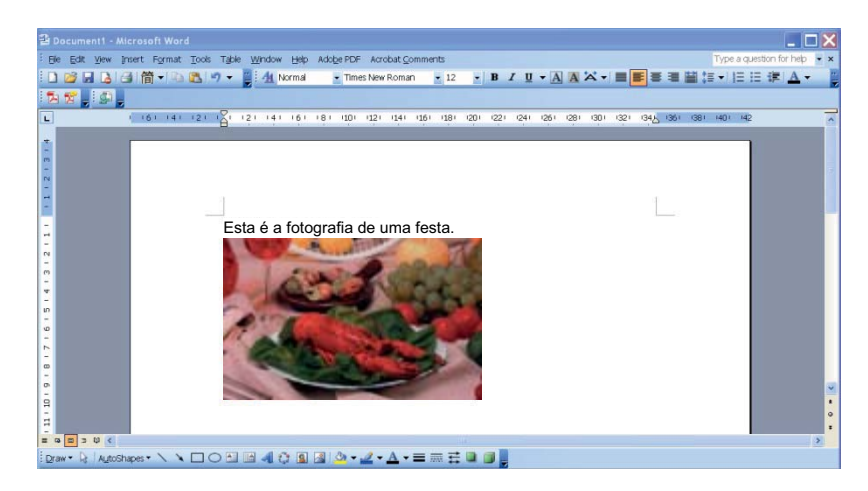

# Converter e abrir o seu texto digitalizado numa aplicação de software

Pode digitalizar uma imagem, converter o texto da imagem em texto editável através do processo de reconhecimento ótico de carateres (OCR) e inserir diretamente o texto numa aplicação de software. Por exemplo, quando estiver a editar texto no Microsoft<sup>®</sup> Word e pretender digitalizar e inserir texto de uma imagem, pode iniciar uma digitalização de imediato e o texto convertido será inserido e exibido no seu documento do Microsoft<sup>®</sup> Word.

## Para converter e inserir texto editável numa aplicação de software:

- Importe o perfil predefinido iScan (OCR) do ecrã Gestor de perfis para o painel de botões. Para mais informações, consulte Criar novos perfis na página 48.
- 2 Abra a aplicação de software na qual pretende inserir o texto da sua imagem digitalizada. Neste exemplo, a aplicação é o Microsoft<sup>®</sup> Word.

# NOTA

Se nenhuma aplicação estiver ativa, o texto na imagem será convertido em texto editável e os dados apenas serão enviados para o ficheiro/diretório que tiver especificado.

- 3 Desloque o cursor para o local no documento em que pretende que apareça o texto editável.
- 4 Insira o documento no digitalizador.
- 5 Clique no ícone 🔚 (Button Manager V2) no tabuleiro do sistema.
- 6 Desloque-se pelo painel de botões até ver o botão

| iScar | 1 |
|-------|---|
|-------|---|

(OCR)

(iScan (OCR)).

- 7 Clique em iScan (OCR).
- 8 O texto da imagem digitalizada será inserido no seu ficheiro .doc do Microsoft<sup>®</sup> Word.

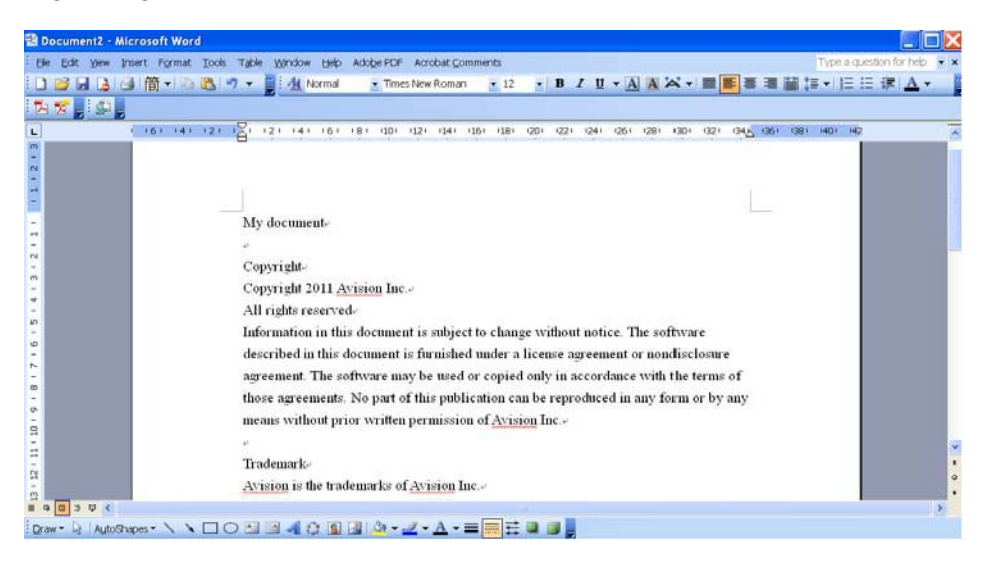

# Guardar as suas imagens como ficheiros PDF pesquisáveis

Utilize o **Button Manager V2** para guardar as suas imagens digitalizadas como ficheiros PDF pesquisáveis (com uma ou várias páginas).

#### Para guardar as suas imagens como ficheiros PDF pesquisáveis:

- No painel de botões, clique com o botão direito do rato sobre o botão que pretende configurar como o botão de digitalização para "guardar como PDF pesquisável". O ecrã Propriedades do botão é apresentado.
- 2 Na lista pendente Formato do fich., selecione PDF como o seu formato (se estiver a digitalizar várias páginas e pretender guardar todas as digitalizações num único ficheiro, selecione PDF multipáginas).
- 3 Clique em **Propriedades** à direita da lista pendente **Formato do fich**.
- 4 O ecrã Propriedades de PDF é apresentado.

| Propriedades de PD | F                           |
|--------------------|-----------------------------|
| Básico             |                             |
| Nível de compre    | são                         |
| Baixa              | Alta                        |
|                    | (Baixa qualidade de imagem) |
| Idioma de OCR      |                             |
| Ativar             | English                     |
| Palavra-passe      |                             |
| Ativar             |                             |
| Compatibility      |                             |
| PDF v1.7           | •                           |
|                    | OK Cancelar                 |

- 5 No campo Idioma de OCR, marque a caixa de verificação Ativar e escolha o seu idioma de reconhecimento ótico de carateres (OCR) na lista pendente.
- 6 Clique em OK para guardar as suas definições e sair.
- 7 Digitalize um documento. O ficheiro é guardado no formato de PDF pesquisável.

# "Arrastar e largar" para guardar o seu ficheiro num botão do painel de botões

O **Button Manager V2** foi concebido com uma funcionalidade prática que lhe permite arrastar e largar o seu ficheiro sobre um botão no painel de botões, de modo a que o ficheiro seja guardado na pasta predefinida de destino desse botão. Esta funcionalidade pode ser aplicada em todos os botões de digitalização no painel de botões, excetuando os botões **iScan** ou **iScan (OCR)**. Por exemplo, quando arrasta e larga um ficheiro de imagem sobre o botão "Shared Folder", a imagem é guardada na pasta de destino de **Shared Folder**.

- 1 Inicie o Explorador do Windows<sup>®</sup> e procure o seu ficheiro.
- 2 Clique no ícone 🔚 (Button Manager V2) no tabuleiro do sistema.

3 Arraste e largue o seu ficheiro a partir do Explorador do Windows<sup>®</sup> para o botão que pretende no painel de botões. Uma seta branca e um sinal "mais" irão aparecer junto ao cursor.

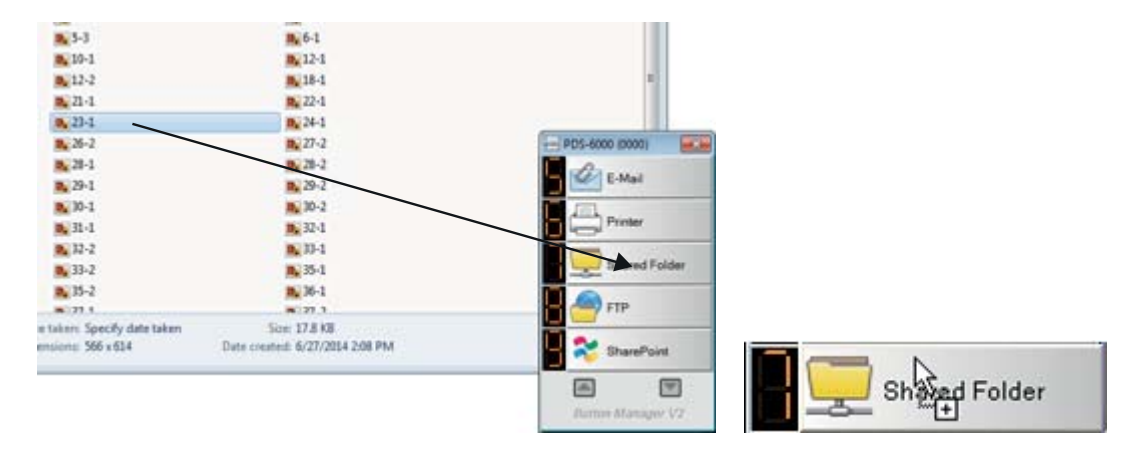

4 O ficheiro será carregado para a pasta de destino de "Shared Folder". Para confirmar que a operação de "arrastar e largar" foi bem-sucedida, dirija-se à sua "Shared Folder" para verificar se o ficheiro se encontra lá.

# NOTA

- Para utilizar a função de "arrastar e largar", o seu digitalizador tem de estar ligado ao seu computador através de um cabo USB.
- Se arrastar e largar uma imagem sobre um botão cujo destino esteja definido para iScan e cujo formato de ficheiro esteja definido para OCR (apenas para iScan), o texto na imagem será convertido em texto editável.
- Também pode utilizar a tecla rápida para enviar a sua imagem para um destino especificado. (Para obter mais informações, consulte *Tecla rápida* na página 46.)

8

# Resolução de problemas

As seguintes situações podem ocorrer enquanto o **Button Manager V2** estiver a carregar um ficheiro para um servidor de ficheiros na rede, como FTP:

| Mensagem de erro                                                     | Descrição                                                                                                    | Possíveis soluções                                                                                                    |  |  |
|----------------------------------------------------------------------|----------------------------------------------------------------------------------------------------|----------------------------------------------------------------------------------------------------|--|--|
| Anfitrião não válido.                                                | A entrada no campo <b>Anfitrião</b> não está corretamente formatada.                                                         | Certifique-se de que a sintaxe está correta e que<br>é indicado o caminho completo do servidor de<br>ficheiros na rede.                                                                                                    |  |  |
| O campo do nome<br>de utilizador não pode<br>estar em branco.        | O campo do nome de utilizador está<br>em branco.                                                                             | Introduza o nome de utilizador.                                                                                                    |  |  |
| Nome de utilizador<br>ou palavra-passe<br>incorreto(a).              | O nome de utilizador pode não estar<br>autorizado a aceder ao servidor ou foi<br>introduzida uma palavra-passe<br>incorreta. | Certifique-se de que o nome de utilizador e a<br>palavra-passe estão corretos. Pode também ter de<br>entrar em contacto com o seu administrador de<br>sistema para se certificar de que tem autorização<br>para aceder ao servidor de ficheiros na rede. |  |  |
| URL do anfitrião de proxy<br>não válido.                             | O URL do seu anfitrião de proxy pode não estar correto.                                                                      | Consulte o seu administrador de sistema para obter o URL do anfitrião de proxy correto.                                                                                                    |  |  |
| Número de porta não<br>válido.                                       | O número de porta do servidor de<br>rede pode não estar correto.                                                             | Consulte o seu administrador de sistema para obter o número correto de porta do servidor de rede.                                                                                                    |  |  |
| Não foi possível obter<br>automaticamente as<br>definições de proxy. | As definições de proxy podem não estar corretas.                                                                             | Consulte o seu administrador de sistema para obter as definições de proxy corretas.                                                                                                    |  |  |
| A configuração de proxy está incorreta.                              |                                                                                                    |                                                                                                    |  |  |
| O ficheiro ou diretório<br>não existe.                               | A subpasta pode não existir.                                                                                                 | Consulte o seu administrador de sistema para saber se tem autorização para criar a subpasta.                                                                                                    |  |  |
| Não foi possível contactar<br>o ponto de serviço remoto.             | Não foi recebida qualquer resposta<br>do servidor remoto.                                                                    | Pode haver um problema com a rede. Tente de<br>novo mais tarde ou consulte o seu administrador<br>de sistema.                                                                                                    |  |  |
| A ligação foi terminada prematuramente.                              | A ligação à rede pode ter sido<br>temporariamente desligada.                                                                 | Pode haver um problema com a rede. Tente de novo mais tarde ou consulte o seu administrador de sistema.                                                                                                    |  |  |
| O limite de tamanho<br>especificado foi<br>excedido.                 | O tamanho do ficheiro de imagem que<br>carregou para o servidor é superior ao<br>limite de tamanho especificado.             | Consulte o seu administrador de sistema para conhecer as limitações de tamanho de ficheiros.                                                                                                    |  |  |
| Não é possível resolver<br>o nome do anfitrião.                      | O nome do anfitrião pode estar<br>incorreto.                                                                                 | Consulte o seu administrador de sistema para obter<br>o nome de anfitrião correto.                                                                                                    |  |  |
| Não é possível resolver o nome do proxy.                             | O nome do anfitrião de proxy pode estar incorreto.                                                                           | Consulte o seu administrador de sistema para obter<br>o nome do anfitrião de proxy correto.                                                                                                    |  |  |
| Não é possível receber<br>uma resposta completa<br>do servidor.      | O pedido pode não ter sido recebido<br>pelo servidor.                                                                        | Pode haver um problema com a rede. Tente de novo<br>mais tarde ou consulte o seu administrador de<br>sistema.                                                                                                    |  |  |
| O pedido foi cancelado.                                              | O pedido pode não ter sido recebido<br>pelo servidor.                                                                        | Pode haver um problema com a rede. Tente de novo<br>mais tarde ou consulte o seu administrador de<br>sistema.                                                                                                    |  |  |

| Mensagem de erro                                                         | Descrição                                                                                                    | Possíveis soluções                                                                                                    |
|--------------------------------------------------------------------------|----------------------------------------------------------------------------------------------------|----------------------------------------------------------------------------------------------------|
| O pedido não foi<br>autorizado pelo proxy.                               | O pedido não foi autorizado pelo servidor proxy.                                                                           | Consulte o seu administrador de sistema para obter mais detalhes sobre o servidor proxy.                                              |
| Não foi possível enviar<br>um pedido completo para<br>o servidor remoto. | Não foi possível enviar um pedido<br>completo para o servidor remoto.                                                      | Isto pode dever-se a um problema de rede. Pode tentar mais tarde ou consultar o seu administrador de sistema.                         |
| Ocorreu um erro ao<br>estabelecer uma ligação<br>através de SSL.         | O servidor de rede pode não suportar<br>SSL.                                                                               | Consulte o seu administrador de sistema.                                                                                              |
| Não foi recebida<br>qualquer resposta<br>durante o tempo limite.         | Não foi possível carregar o ficheiro<br>digitalizado para o servidor antes<br>do tempo limite de ligação.                  | A velocidade da ligação à rede pode ser demasiado<br>lenta. Tente de novo mais tarde.                                                 |
| Não foi possível validar<br>um certificado do<br>servidor.               | Não foi possível validar um certificado do servidor.                                                                       | Consulte o seu administrador de sistema para se certificar de que tem autorização para aceder ao servidor de ficheiros na rede.       |
| Biblioteca/pasta de<br>documentos não válida.                            | Não foi possível encontrar o nome<br>da biblioteca ou o nome da pasta<br>no servidor.                                      | Certifique-se de que os nomes da biblioteca e da<br>pasta estão corretos.                                                             |
| Método não permitido.                                                    | Não está autorizado a aceder ao servidor de ficheiros na rede.                                                             | Consulte o seu administrador de sistema para se<br>certificar de que tem autorização para aceder ao<br>servidor de ficheiros na rede. |
| Erro desconhecido.                                                       | O carregamento do documento falhou devido a um motivo não determinado.                                                     | Verifique todas as definições de rede do <b>Button</b><br><b>Manager V2</b> para garantir que estão corretas.                         |
|                                                                          | Isto também pode ocorrer se o<br><b>Button Manager V2</b> não conseguir<br>estabelecer uma ligação ao servidor<br>de rede. |                                                                                                    |

# NOTA ·

Caso se depare com problemas no carregamento de ficheiros, certifique-se de que consegue ao servidor de ficheiros na rede através de um browser da Internet. Se o servidor de ficheiros na rede não estiver a funcionar ou se houver um problema com a ligação à rede entre o seu computador e o servidor de ficheiros na rede, o **Button Manager V2** não conseguirá carregar ficheiros.